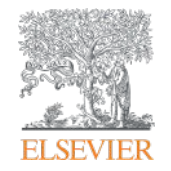

**Elsevier Research Intelligence** 

Scopus: поиск научной информации, подбор журнала для дальнейшей публикации, мой научный профиль

Галина П. Якшонок, консультант по аналитическим решениям Elsevier

Белорусский государственный медицинский университет г. Минск, 23.03.2017

g.yakshonak@elsevier.com www.elsevierscience.ru

Empowering Knowledge

#### **ELSEVIER**

## SCOPUS ИНДЕКСАЦИЯ ЖУРНАЛОВ

21,900+ академических журналов
5,000+ издательств из 105 стран
120,000+ книг
25+ млн. патентных записей

SNIP: The Source-Normalized Impact per Paper SJR: The SCImago Journal Rank CiteScore

### ОЦЕНКА НАУКИ

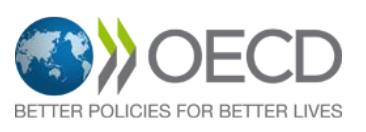

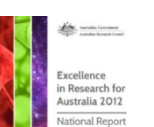

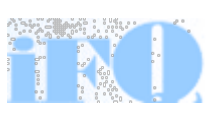

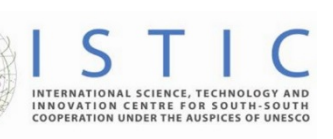

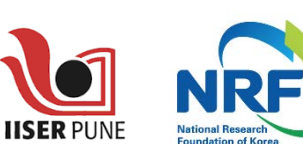

Research Excellence Framewor

erc

## АКАДЕМИЧЕСКИЕ РЕЙТИНГИ

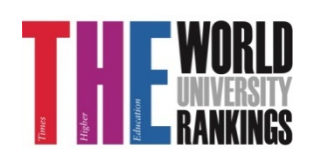

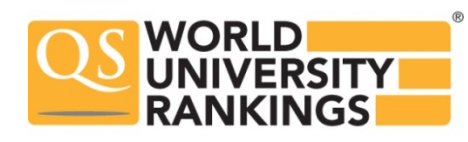

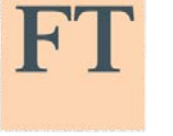

Физич. науки 6.600

Медицина 6,300

Социогум. науки 6,350

Науки и

жизни

4.050

FINANCIAL TIMES

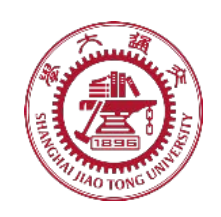

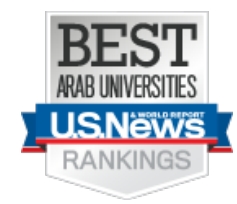

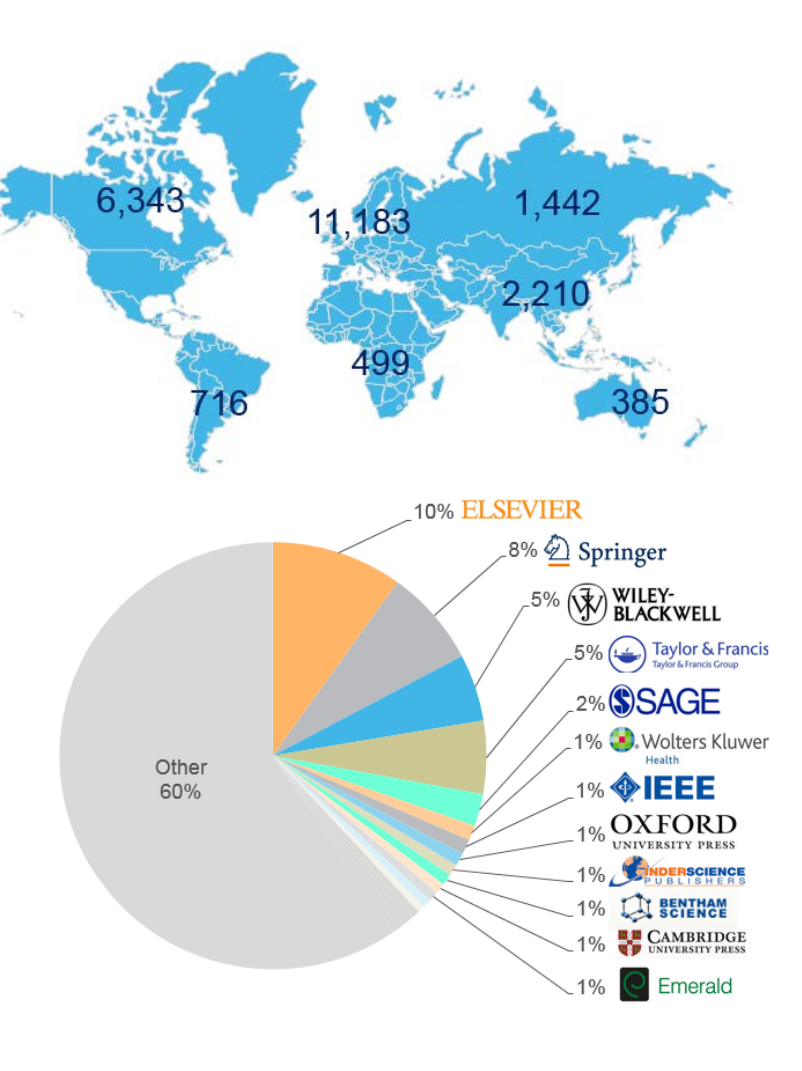

## Как журналы попадают в Scopus

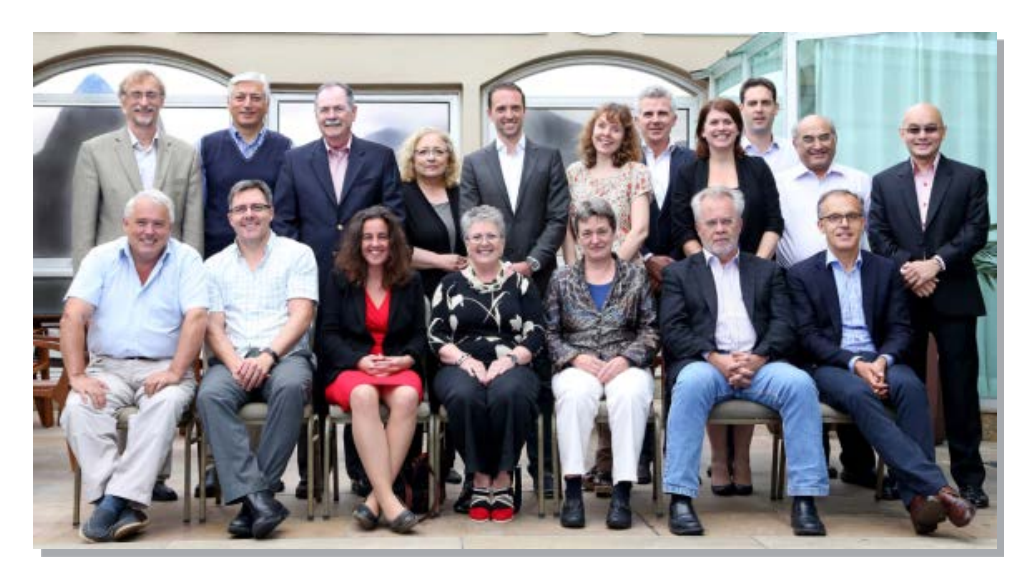

- Издания отбираются независимым Content Selection & Advisory Board (CSAB)
- В основе CSAB экспертиза в отдельной предметной области; многие члены Совета – бывшие редакторы
- Заявки журналов из России и Беларуси отправляются на рассмотрение Российскому комитету по отбору содержания, эксперты которого готовят свои рекомендации и передают их для финального решения эксперту CSAB

#### Фокус на качество через отбор содержаниям независимым CSAB для:

- Обеспечения точных и релевантных результатов поиска для пользователей
- Отсутствие некачественных данных
- Поддержка статуса авторитетной базы данных, «отражающей верные данные», и доверия пользователей

## Scopus помогает ученым в их ежедневной работе:

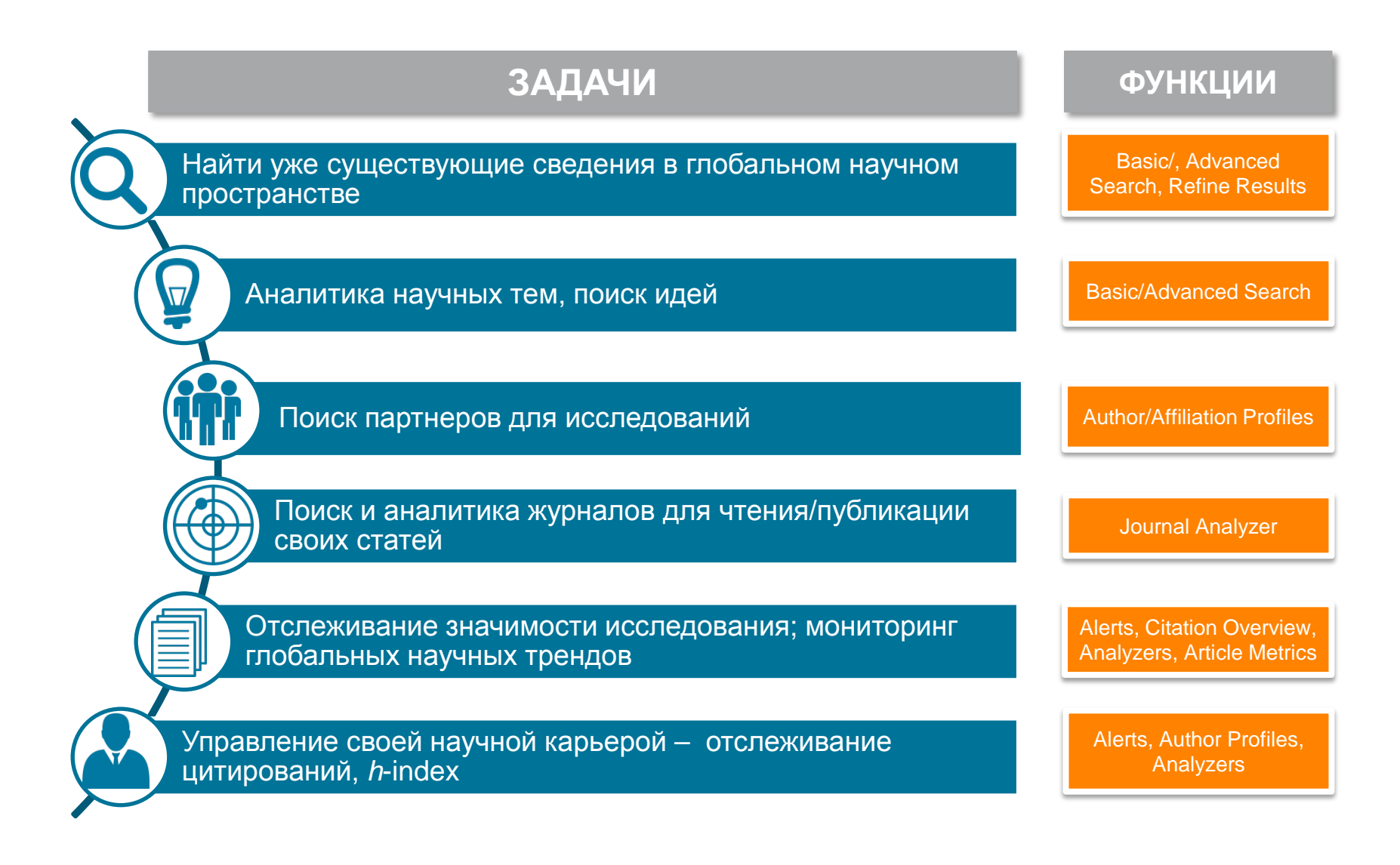

## www.scopus.com

| Scopus                                   | Search | Source |
|------------------------------------------|--------|--------|
| Document search                          |        |        |
| Documents Authors Affiliations Advanced  |        |        |
| Search Article title, Abstract, Keywords | ~      | +      |
| E.g., "heart attack" AND stress          |        |        |
| ~ Limit                                  |        |        |
| Date range (inclusive)                   |        |        |
| Published                                |        |        |
| Added to Scopus in the last 7 days       |        |        |
| Document type                            |        |        |
| ALL                                      |        |        |

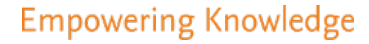

# Поиск научно-исследовательской информации

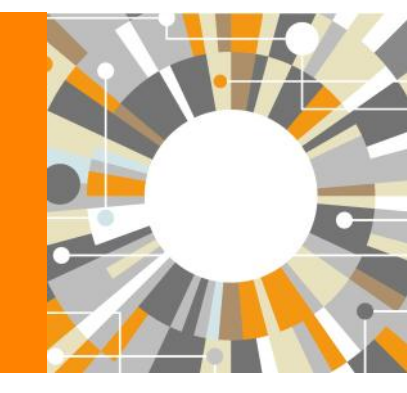

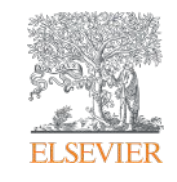

## Почему использовать Scopus, а не поиск в Google?

- Scopus разработан специально для того, чтобы обеспечивать эффективный поиск научной литературы и работу с результатами такого поиска
- Scopus содержит только рецензируемые публикации из надежных источников. Если возникают сомнения – источник может пройти повторную оценку качества и при отрицательном результате его индексацию могут прекратить
- Имеет наибольшее покрытие среди научных индексов и его содержание тщательно проверяется
- Систематичность и прозрачность: никаких тайн. Каждый результат объясняется механизмом поиска, который вы проводите и структурой содержания.

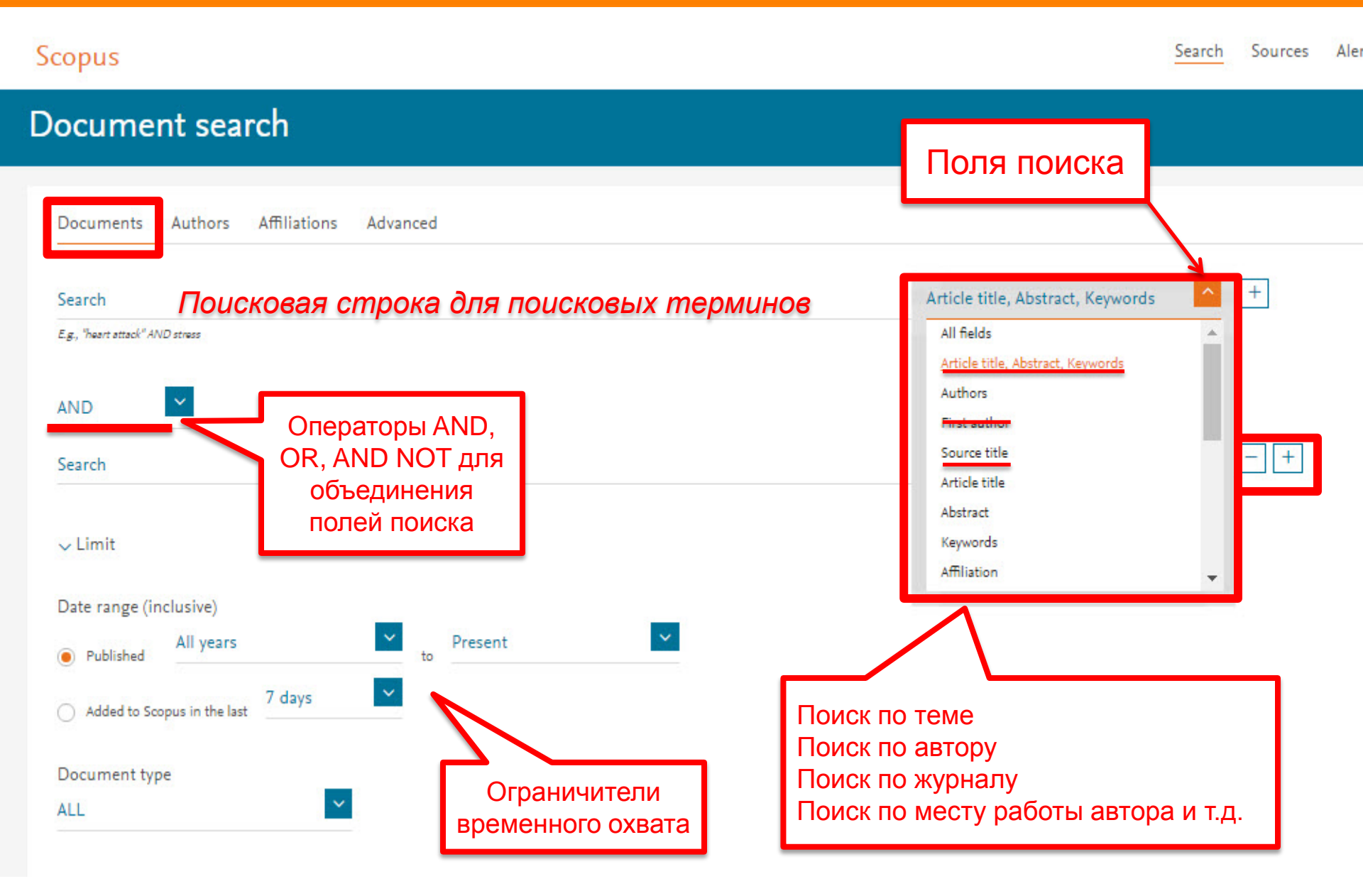

## Расширенный поиск

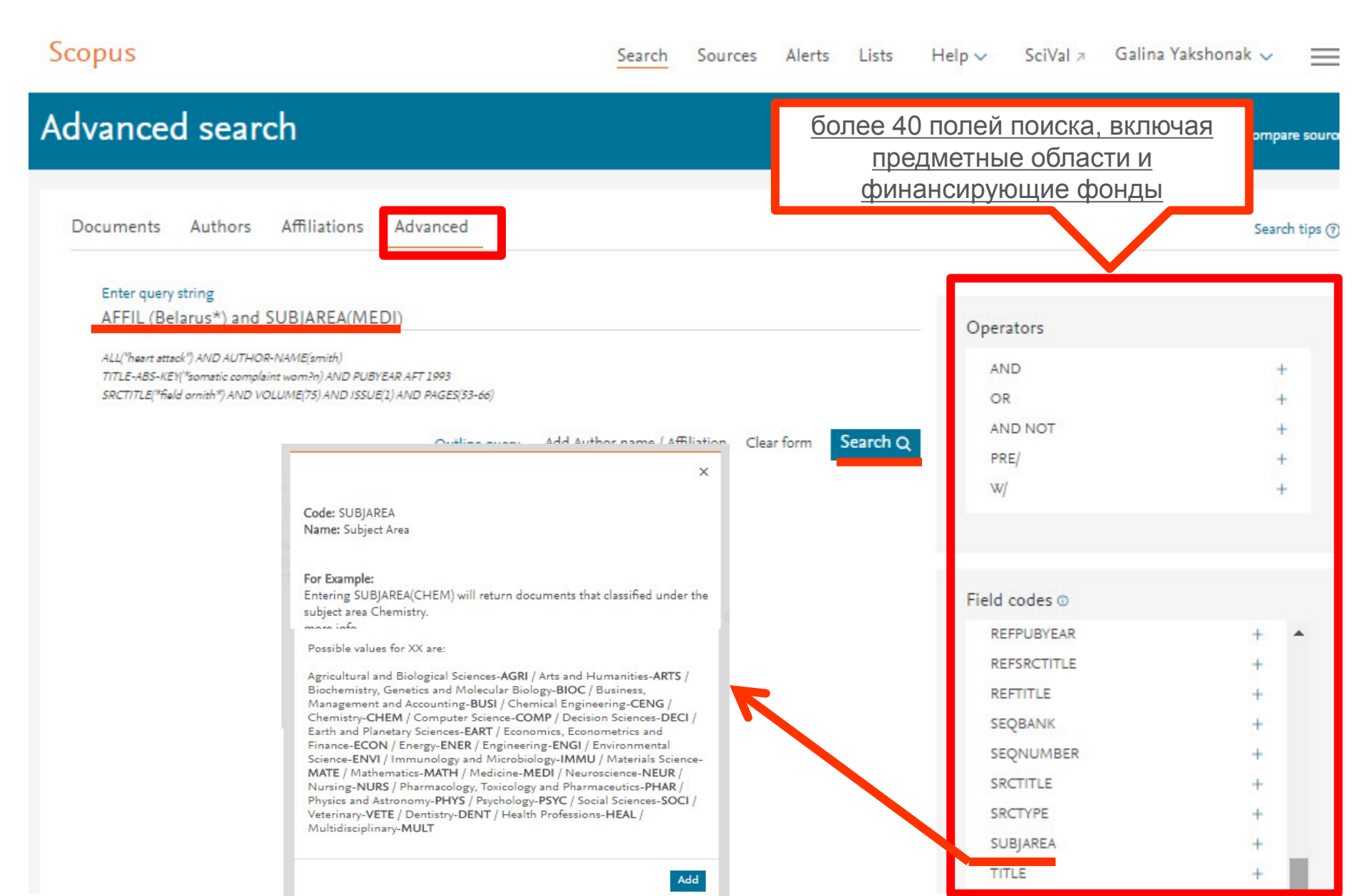

#### **ELSEVIER**

# Результаты поиска: по месту работы авторов и предметной области

| Scopus                      |               |         | Search Sources Alerts Lists                                                                          | Help∨ SciVal ≉                                        | Galina      | Yakshonak 🗸                           | $\equiv$       |
|-----------------------------|---------------|---------|----------------------------------------------------------------------------------------------------|-------------------------------------------------------|-------------|---------------------------------------|----------------|
| 3,459 documer               | nt resu       | ts      | Vi                                                                                                   | ew secondary documents V                              | /iew 21 pat | tent results Searc                    | h your library |
| AFFIL ( belarus* ) AND SUBJ | AREA ( medi ) | )       |                                                                                                    |                                                       |             |                                       |                |
| 🖉 Edit 💾 Save 🗘 Setalert    | Set feed      |         |                                                                                                    |                                                       |             |                                       |                |
| Search within results       | ٩             | 💵 Analy | ze search results                                                                                    | Show all abstracts Sort on:                           | Cited by    | (highest)                             | ~              |
| Refine results              |               |         | <ul> <li>CSV export ~ Download View citation overview View Cited b</li> </ul>                        | y Save to list ···· (⊟)                               | 8           | 5                                     |                |
| Limit to Exclude            |               |         | Document title                                                                                       | Authors                                               | Year        | Source                                | Cited by       |
| Year                        | ~             | □ 1     | Promotion of breastfeeding intervation trial (PROBIT): A randomized trial in the Republic of Belarus | Kramer, M.S.,<br>Chalmers, B.,<br>Hodnett, E.D., (),  | 2001        | Journal of the<br>American<br>Medical | 851            |
| Author name                 | ^             |         |                                                                                                    | Ovchinikova, L.,<br>Helsing, E.                       |             | Association<br>285(4), pp.            |                |
| Razvodovsky, Y.E.           | (62) >        |         |                                                                                                    |                                                       |             | 413-420                               |                |
| 🗌 Dörk, T.                  | (45) >        |         | View abstract $\checkmark$ View at Publisher Related documents                                       |                                                       |             |                                       |                |
| Aleinikova, O.V.            | (34) >        | 2       | Certolizumab pegol for the treatment of Crohn's disease                                              | Sandborn, W.J.,                                       | 2007        | New England                           | 698            |
| Titov, L.P.                 | (33) >        |         |                                                                                                    | Feagan, B.G., Stoinov,<br>S., (), Wruble, L.,         |             | Journal of<br>Medicine                |                |
| Chang-Claude, J.            | (30) >        |         |                                                                                                    | Younes, Z.                                            |             | 357(3), pp.                           |                |
| View more                   |               |         |                                                                                                    |                                                       |             | 220-250                               |                |
| Subject area                | ~             |         | View abstract -> Full Text View at Publisher Related document                                        | nts.                                                  |             |                                       |                |
| Document type               | ~             | 3       | Thyroid cancer after Chernobyl [8]                                                                   | Kazakov, V.S.,<br>Demidchik, E.P.,<br>Astakhova. L.N. | 1992        | Nature<br>359(6390), pp.<br>21        | 515            |
| Source title                | ~             |         | View at Dublisher                                                                                    |                                                       |             |                                       |                |

# Расширенный поиск: с добавлением грантодающей организации

| opus                                                                                                  |                            | Search     | Sources       | Alerts  | Lists    | Help 🗸        | SciVal ≯    | Galina Yakshonak 🗸 |
|----------------------------------------------------------------------------------------------------|----------------------------|------------|---------------|---------|----------|---------------|-------------|--------------------|
| lvanced search                                                                                        |                            |            |               |         |          |               |             | Comp               |
| Documents Authors Affiliations Adv                                                                    | anced                      |            |               |         |          |               |             | Sea                |
| Enter query string<br>FUND-ALL(rfbr) and AFFIL (Belarus*) and                                         | SUBJAREA(MEDI)             |            |               |         |          | - Oper        | rators      |                    |
| ALL("heart attack") AND AUTHOR-NAME(smith)<br>TITLE-ABS-KEY("somatic complaint wom?n) AND PUBYEAR AFT | . 1993                     |            |               |         |          | A             | ND          |                    |
| SRCTITLE(*field ornith*) AND VOLUME(75) AND ISSUE(1) AND                                              | PAGES(53-66)               |            |               |         |          | 0             | R           |                    |
|                                                                                                    | Outline average Add Author | name / Aff | distion Class | form    | Search O | A             | ND NOT      |                    |
|                                                                                                    | Outline query Add Author   | name / An  | mation clea   | ar ionn | Search Q | PF            | RE/         |                    |
|                                                                                                    |                            |            |               |         |          | W             | 1           |                    |
|                                                                                                    |                            |            |               |         |          | <b>5</b> 1-14 |             |                    |
|                                                                                                    |                            |            |               |         |          | Field         | codes ©     |                    |
|                                                                                                    |                            |            |               |         |          | E             | DLASTNAME   | +                  |
|                                                                                                    |                            |            |               |         |          | E             | ACTSRCTITLE | +                  |
|                                                                                                    |                            |            |               |         |          | FI            | RSTAUTH     | +                  |
|                                                                                                    |                            |            |               |         |          | FU            | JND-ALL     | +                  |
|                                                                                                    |                            |            |               |         |          | FU            | JND-SPONSOR | · +                |
|                                                                                                    |                            |            |               |         |          | FL            | UND-ACR     | +                  |
|                                                                                                    |                            |            |               |         |          | FU            | JND-NO      | +                  |
|                                                                                                    |                            |            |               |         |          |               | IDEX        | +                  |
|                                                                                                    |                            |            |               |         |          | IN            | IDEXTERMS   |                    |

#### **ELSEVIER**

# Результаты поиска: по месту работы автора, по предметной области и грантодающей организации

| Scopus                                                                              |                         |                                                         | Search Sources                                                                     | Alerts Lists Help ~                                                                     | SciVal > Galina Yakshonak                                          | ~ ≡                |
|-------------------------------------------------------------------------------------|-------------------------|---------------------------------------------------------|------------------------------------------------------------------------------------|-----------------------------------------------------------------------------------------|--------------------------------------------------------------------|--------------------|
| 12 document r                                                                       | esults                  |                                                         |                                                                                    | View secondary d                                                                        | locuments View 21 patent results S                                 | earch your library |
| FUND-ALL(rfbr) AND AFFI                                                             | L(belarus*)             | AND SUBJAREA ( medi )                                   | _                                                                                  |                                                                                         |                                                                    |                    |
| 🤌 Edit 💾 Save 🔱 Setalert                                                            | 🔊 Set feed              |                                                         |                                                                                    |                                                                                         |                                                                    |                    |
| Search within results                                                               | ٩                       | 💵 Analyze search result                                 | ts                                                                                 | Show all abstra                                                                         | cts Sort on: Cited by (highest)                                    | ~                  |
| Refine results                                                                      |                         | ☐ All ✓ CSV export ✓<br>Document title                  | Download View citation or                                                          | verview View Cited by Save to list<br>Authors                                           | t ··· 👌 🖾 🥊<br>Year Source                                         | Cited by           |
| Year                                                                                | ~                       | □ 1 A recent bottlen<br>coincides with a                | eck of Y chromosome diversity<br>global change in culture                          | Karmin, M., Saag, L., Vicente,<br>M., (), Villems, R., Kivisild,<br>T.                  | 2015 Genome Research<br>25(4), pp. 459-466                         | 35                 |
| Author name                                                                         | ^                       | View abstract ~                                         | Full Text View at Publi                                                            | sher Related documents                                                                  |                                                                    |                    |
| <ul> <li>Atramentova, L.</li> <li>Balanovska, E.</li> <li>Balanovsky, O.</li> </ul> | (2) ><br>(2) ><br>(2) > | Genetic heritage<br>populations: A s<br>mitochondrial a | e of the balto-slavic speaking<br>synthesis of autosomal,<br>nd Y-chromosomal data | Kushniarevich, A., Utevska,<br>O., Chuhryaeva, M., (),<br>Owings, A.C., Schurr, T.G.    | 2015 PLoS ONE<br>10(9),e0135820<br>Open Access                     | 8                  |
| Evseeva, I.                                                                         | (2) >                   | View abstract $\sim$                                    | Full Text View at Publi                                                            | sher Related documents                                                                  |                                                                    |                    |
| View more                                                                           | (2) >                   | 3 Functionalizatio<br>of A-secotriterpe                 | n, cyclization and antiviral activit<br>enoids                                     | y Grishko, V.V., Galaiko, N.V.,<br>Tolmacheva, I.A., (),<br>Savinova, O.V., Slepukhin,  | 2014 European Journal of<br>Medicinal Chemistry<br>83, pp. 601-608 | 8                  |
| Subject area                                                                        | ~                       | View abstract v                                         | Full Text View at Publi                                                            | sher Related documents                                                                  |                                                                    |                    |
| Document type                                                                       | ~                       |                                                         | rul text                                                                           |                                                                                         | 2014                                                               |                    |
| Source title                                                                        | ~                       | ☐ 4 Azide phosphora<br>modified oligon                  | amidite in direct synthesis of azic<br>iucleotides                                 | Ie- Fomich, M.A., Kvach, M.V.,<br>Navakouski, M.J., (),<br>Korshun, V.A., Shmanai, V.V. | 2014 Organic Letters<br>16(17), pp. 4590-4593                      | 0                  |

## Использование групповых символов, операторов при поиске и другое

#### 1. ? – замена одного символа

Пример: AFFIL(nure?berg) находит Nuremberg, Nurenberg

#### 2. \* - замена 0 и более символов в любой части слова

Пример: behav\* находит behave, behavior, behaviour, behavioural, behaviourism, и т.д.

или \*tocopherol находит  $\alpha$ -tocopherol,  $\gamma$ -tocopherol ,  $\delta$ -tocopherol, tocopherol, tocopherols, и m.d.

3. Оператор AND – находит варианты со всеми указанными терминами, но расположенными на разном расстоянии друг от друга

Пример: lesion AND pancreatic

#### 4. Оператор OR – находит варианты с одним из указанных терминов

Пример: kidney OR renal найдет записи или с термином kidney или с термином renal

## 5. Оператор AND NOT – исключает указанный термин. Этот оператор используется в конце поискового запроса

Пример: ganglia OR tumor AND NOT malignant

#### 6. При поиске точной фразы (без вариантов написания терминов) используйте {}

Пример: {oyster toadfish} результаты поиска будут содержать документы именно с этой фразой.

7. " " – поиск фразы в двойных кавычках возвращает такие же результаты как и при поиске с оператором AND

Пример: поиск "criminal\* insan\*" найдет результаты criminally insane и criminal insanity, с разным размещением терминов по отношению друг к другу и с разным окончанием

Дополнительно о правилах поиска см.: <u>http://help.elsevier.com/app/answers/list/p/8150/c/7956,8735</u>

## Дополнительно в Advanced Search

subjmain (2705) – поиск по узкой предметной области/подобласти (2705 - Cardiology and Cardiovascular Medicine). Коды подобластей можно найти в списке индексируемых в Scopus журналов:

https://www.elsevier.com/\_\_data/assets/excel\_doc/0015/91122/title\_list.xlsx, в характеристике самих журналов или в отдельной закладке ASJC Code List По классификации Scopus – 334 предметных подобластей

| A                                                          | В           | С           | D             | E                | F                | G               | H            |                                                     |
|------------------------------------------------------------|-------------|-------------|---------------|------------------|------------------|-----------------|--------------|-----------------------------------------------------|
| 173 Numerical Analysis                                     | 2612        |             |               |                  |                  |                 |              |                                                     |
| 174 Statistics and Probability                             | 2613        |             |               |                  |                  |                 |              |                                                     |
| 175 Theoretical Computer Science                           | 2614        |             |               |                  |                  |                 |              |                                                     |
| 176 Medicine(all)                                          | 2700        | Sc          | onus          |                  |                  |                 |              | Canada Causana Alanta Linta                         |
| 177 Medicine (miscellaneous)                               | 2701        | JU          | opus          |                  |                  |                 |              | Search Sources Alerts Lists                         |
| 178 Anatomy                                                | 2702        |             |               |                  |                  |                 |              |                                                     |
| 179 Anesthesiology and Pain Medicine                       | 2703        |             | P             |                  |                  |                 |              |                                                     |
| 180 Biochemistry, medical                                  | 2704        | Ac          | Ivance        | d sea            | rch              |                 |              |                                                     |
| 181 Cardiology and Cardiovascular Medicine                 | 2705        |             |               |                  |                  |                 |              |                                                     |
| 182 Critical Care and Intensive Care Medicine              | 2706        |             |               |                  |                  |                 |              |                                                     |
| 183 Complementary and alternative medicine                 | 2707        |             |               |                  |                  |                 |              |                                                     |
| 184 Dermatology                                            | 2708        | 1           | Documents     | Authors          | Affiliati        | ons Adv         | anced        |                                                     |
| 185 Drug guides                                            | 2709        |             |               |                  |                  |                 |              |                                                     |
| 186 Embryology                                             | 2710        |             |               |                  |                  |                 |              |                                                     |
| 187 Emergency Medicine                                     | 2711        |             | Enter quer    | v string         |                  |                 |              |                                                     |
| 188 Endocrinology, Diabetes and Metabolism                 | 2712        |             | AFEIL (B      | elarus*) an      |                  | N/2705N         |              |                                                     |
| 189 Epidemiology                                           | 2713        |             |               | ciarus j'an      |                  | (2705)          |              |                                                     |
| 190 Family Practice                                        | 2714        |             | ALL("heart at | tack") AND AUTH  | OR-NAME(smith    | 6)              |              |                                                     |
| 191 Gastroenterology                                       | 2715        |             | TITLE-ABS-K   | EY(*somatic com  | plaint wom?n) Al | ND PUBYEAR AF   | T 1993       |                                                     |
| 192 Genetics(clinical)                                     | 2716        |             | SRCTITLE(*fi  | eld ornith*) AND | VOLUME(75) AN    | ND ISSUE(1) AND | PAGES(53-66) |                                                     |
| 193 Geriatrics and Gerontology                             | 2717        |             |               |                  |                  |                 |              |                                                     |
| 194 Health Informatics                                     | 2718        |             |               |                  |                  |                 | Outline quer | y Add Author name / Affiliation Clear form Search Q |
| 195 Health Policy                                          | 2719        |             |               |                  |                  |                 |              |                                                     |
| 196 Hematology                                             | 2720        |             |               |                  |                  |                 |              |                                                     |
| 197 Hepatology                                             | 2721        |             |               |                  |                  |                 |              |                                                     |
| 198 Histology                                              | 2722        |             |               |                  |                  |                 |              |                                                     |
| 199 Immunology and Allergy                                 | 2723        |             |               |                  |                  |                 |              |                                                     |
| 200 Internal Medicine                                      | 2724        |             |               |                  |                  |                 |              |                                                     |
| 201 Infectious Diseases                                    | 2725        |             |               |                  |                  |                 |              |                                                     |
| I ▲ ► ► Scopus Sources October 2016 / Conf. Proceedings or | st-1995 / ( | Conf. Proce | edinas pre-1  | 996 M            | ore info Me      |                 | 1C Code list |                                                     |
| Com Proceedings po                                         |             | onn rioce   | soungs pre-1  | , 11 × 11        | ord into Mer     | dimit AS        |              | <b></b>                                             |

## Результаты поиска с полем subjmain

| Scopus                     |                       |           | Search Sources Alerts Lists H                                                                                                    | Help∨ SciVal ≯                                                          | Galina      | Yakshonak 🗸                              | $\equiv$        |
|----------------------------|-----------------------|-----------|----------------------------------------------------------------------------------------------------|-------------------------------------------------------------------------|-------------|------------------------------------------|-----------------|
| 124 document               | results               |           | View                                                                                                    | v secondary documents V                                                 | /iew 21 pat | ent results Sear                         | ch your library |
| AFFIL ( belarus* ) AND SUB | JMAIN ( <b>2705</b> ) |           |                                                                                                    |                                                                         |             |                                          |                 |
| 🖉 Edit 💾 Save 🗘 Set alert  | 🔊 Set feed            |           |                                                                                                    |                                                                         |             |                                          |                 |
| Search within results      | ٩                     | olo Analy | ze search results Sh                                                                                                    | ow all abstracts Sort on:                                               | Cited by    | (highest)                                | ~               |
| Refine results             |                       |           | <ul> <li>CSV export v Download View citation overview View Cited by</li> </ul>                                                                              | Save to list 🚥 🖨                                                        | 2           |                                          |                 |
| Limit to Exclude           |                       | 101       | Document title                                                                                                    | Authors                                                                 | Year        | Source                                   | Cited by        |
| Year                       | ~                     | 1         | The prevalence of abnormal glucose regulation in patients with<br>coronary artery disease across Europe: The Euro Heart Survey on<br>diabetes and the heart | Bartnik, M., Rydén, L.,<br>Ferrari, R., (),<br>Knyazkova, I., Tasic, I. | 2004        | European<br>Heart Journal<br>25(21), pp. | 462             |
| Author name                | ^                     |           |                                                                                                    |                                                                         |             | 1880-1890                                |                 |
| 🗌 Sidorenko, G.I.          | (15) >                | "         | View abstract View at Publisher Related documents                                                                                                    | 5                                                                       |             |                                          |                 |
| Dzeshka, M.S.              | (10) >                | 2         | Enoxaparin vs. unfractionated heparin with fibrinolysis for ST-elevation                                                                                    | White, H.D.,                                                            | 2007        | European                                 | 71              |
| Lip, G.Y.H.                | (10) >                |           | myocardial infarction in elderly and younger patients: Results from<br>ExTRACT-TIMI 25                                                                      | Braunwald, E.,<br>Murphy, S.A., (),                                     |             | Heart Journal<br>28(9), pp.              |                 |
| Atroshchenko, E.S.         | (6) >                 |           |                                                                                                    | Polonetsky, L.,<br>Antman, E.M.                                         |             | 1066-1071                                |                 |
| Karpova, I.S.              | (5) >                 |           |                                                                                                    |                                                                         |             |                                          |                 |
| View more                  |                       |           | View abstract View at Publisher Related documents                                                                                                    | 5                                                                       |             |                                          |                 |
| Subject area               | ~                     | 3         | Flap valve double patch closure of ventricular septal defects in children with increased pulmonary vascular resistance                                      | Novick, W.M.,<br>Sandoval, N.,                                          | 2005        | Annals of<br>Thoracic                    | 56              |
| Document type              | $\sim$                |           |                                                                                                    | (), Marinovic, B., Di<br>Sessa, T.G.                                    |             | 79(1), pp. 21-                           |                 |
| Source title               | ~                     |           |                                                                                                    |                                                                         |             |                                          |                 |
|                            |                       |           | View abstract View at Publisher Related documents                                                                                                    | 5                                                                       |             |                                          |                 |

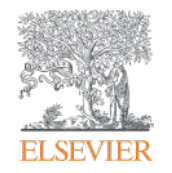

Анализ научно-исследовательской информации: на какие вопросы я найду ответы?

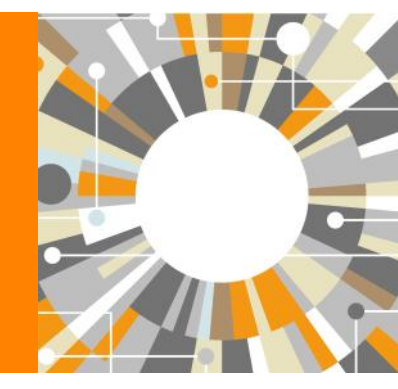

Empowering Knowledge

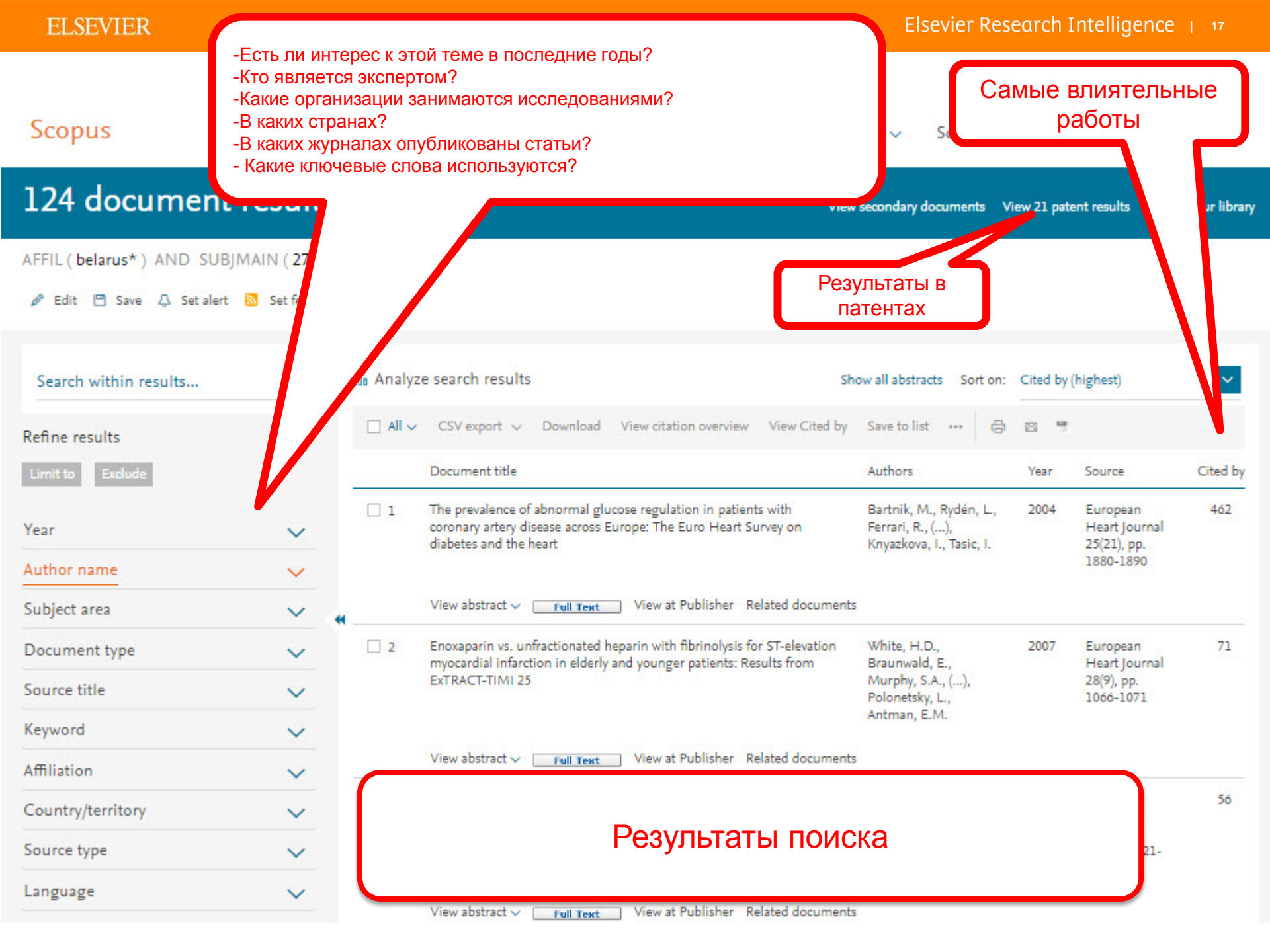

## Дополнительные фильтры и визуализация данных (1)

### 124 document results

View secondary documents View 21 patent results Search your library

| AFFIL ( <b>belarus</b> * ) AND SUBJI                 | MAIN ( 2705                             | )         |                                                                                                    |                                                                                        |          |                                                       |          |
|------------------------------------------------------|-----------------------------------------|-----------|----------------------------------------------------------------------------------------------------|----------------------------------------------------------------------------------------|----------|-------------------------------------------------------|----------|
| Search within results                                | ٩                                       | 00 Analyz | e search results Sh                                                                                                    | ow all abstracts Sort on:                                                              | Cited by | (highest)                                             | ~        |
| Refine results                                       |                                         | 🗆 All 🗸   | CSV export $\checkmark$ Download View citation overview View Cited by                                                                                              | Save to list 🚥 🕞                                                                       | <b>1</b> |                                                       |          |
| Limit to Exclude                                     |                                         |           | Document title                                                                                                    | Authors                                                                                | Year     | Source                                                | Cited by |
| Year                                                 | ^                                       | □ 1       | The prevalence of abnormal glucose regulation in patients with<br>coronary artery disease across Europe: The Euro Heart Survey on<br>diabetes and the heart        | Bartnik, M., Rydén, L.,<br>Ferrari, R., (),<br>Knyazkova, I., Tasic, I.                | 2004     | European<br>Heart Journal<br>25(21), pp.<br>1880-1890 | 462      |
| 2017                                                 | (7) >                                   | L         | View abstract View at Publisher Related documents                                                                                                    |                                                                                        |          |                                                       |          |
| <ul> <li>2015</li> <li>2014</li> <li>2013</li> </ul> | <pre>(16) &gt; (15) &gt; (5) &gt;</pre> | 2         | Enoxaparin vs. unfractionated heparin with fibrinolysis for ST-elevation<br>myocardial infarction in elderly and younger patients: Results from<br>ExTRACT-TIMI 25 | White, H.D.,<br>Braunwald, E.,<br>Murphy, S.A., (),<br>Polonetsky, L.,<br>Antman, E.M. | 2007     | European<br>Heart Journal<br>28(9), pp.<br>1066-1071  | 71       |
| View more                                            |                                         | L         | View abstract 🗸 🛛 🔽 Text View at Publisher Related documents                                                                                                    |                                                                                        |          |                                                       |          |
| Subject area                                         | ~                                       | □ 3       | Flap valve double patch closure of ventricular septal defects in children<br>with increased pulmonary vascular resistance                                          | Novick, W.M.,<br>Sandoval, N.,                                                         | 2005     | Annals of<br>Thoracic                                 | 56       |
| Document type                                        | ~                                       |           |                                                                                                    | Lazorhysynets, V.V.,<br>(), Marinovic, B., Di<br>Sessa, T.G.                           |          | Surgery<br>79(1), pp. 21-<br>28                       |          |
| Source title                                         | ~                                       |           | View abstract View at Publisher Related documents                                                                                                    |                                                                                        |          |                                                       |          |

## Визуализация данных (2)

| Scopus             |                                        |                  |                   | Search    | Sources      | Alerts      | Lists | Help 🗸   | SciVal 🛪    | Galina Yakshona | k ✔ 📃            |
|--------------------|----------------------------------------|------------------|-------------------|-----------|--------------|-------------|-------|----------|-------------|-----------------|------------------|
| Analy              | ze search resul                        | ts               |                   |           |              |             |       |          |             |                 |                  |
| Analyze sea        | arch results                           |                  |                   |           |              |             |       |          |             | 🕒 Export        | 🔤 Print   🌄 E-ma |
| AFFIL ( belarus* ) | AND SUBJMAIN ( 2705 ) Back to your sea | arch results     |                   |           |              |             |       |          |             |                 |                  |
| 124 documen        | It results Choose date range to analyz | ve: 1978 • to 20 | 17 • Analyze      |           |              |             |       |          |             |                 |                  |
| Year               | Source Author                          | Affiliation      | Country/Territory | Document  | type Sub     | ject area   |       |          |             |                 |                  |
| Year               | Documents <del>v</del>                 |                  | Document          | s by year | 0            |             |       |          |             |                 |                  |
| 2015               | 16                                     |                  | 18                |           |              |             |       |          |             |                 |                  |
| 2014               | 15                                     |                  | 16                |           |              |             |       |          |             |                 | 1                |
| 1992               | 8                                      |                  |                   |           |              |             |       |          |             | (               |                  |
| 2016               | 7                                      |                  | 14                |           |              |             |       |          |             |                 |                  |
| 2004               | 7                                      |                  | 12                |           |              |             |       |          |             |                 |                  |
| 1991               | 7                                      |                  |                   |           |              |             |       |          |             |                 |                  |
| 2013               | 5                                      |                  | 10<br>E           |           |              |             |       |          |             |                 |                  |
| 2010               | 5                                      |                  | a B               |           |              | Λ           |       |          |             |                 |                  |
| 1978               | 5                                      |                  |                   |           |              | ()          |       |          | ٨           |                 |                  |
| 2012               | 4                                      |                  |                   |           |              |             |       |          | Λ           |                 |                  |
| 2011               | 4                                      |                  | 4                 |           | ٨            | $  \rangle$ |       |          | -/ \        | $\sim$          |                  |
| 1988               | 4                                      |                  |                   | ΛΛ        | $\wedge$     | / \         |       |          | $  \rangle$ | ~               |                  |
| 2009               | 3                                      |                  | 2                 | / V / /   | $ \lor \lor$ |             |       | $\wedge$ | / / /       | (               |                  |
| 2008               | 3                                      |                  | 0                 | V         |              |             | VI    |          |             |                 | 1.1              |
| 1983               | 3                                      |                  | 1978              | 1982      | 1986         | 990         | 1994  | 1998 20  | 02 2006     | 2010 2014       | 2018             |

## Analyze results: источники (журналы)

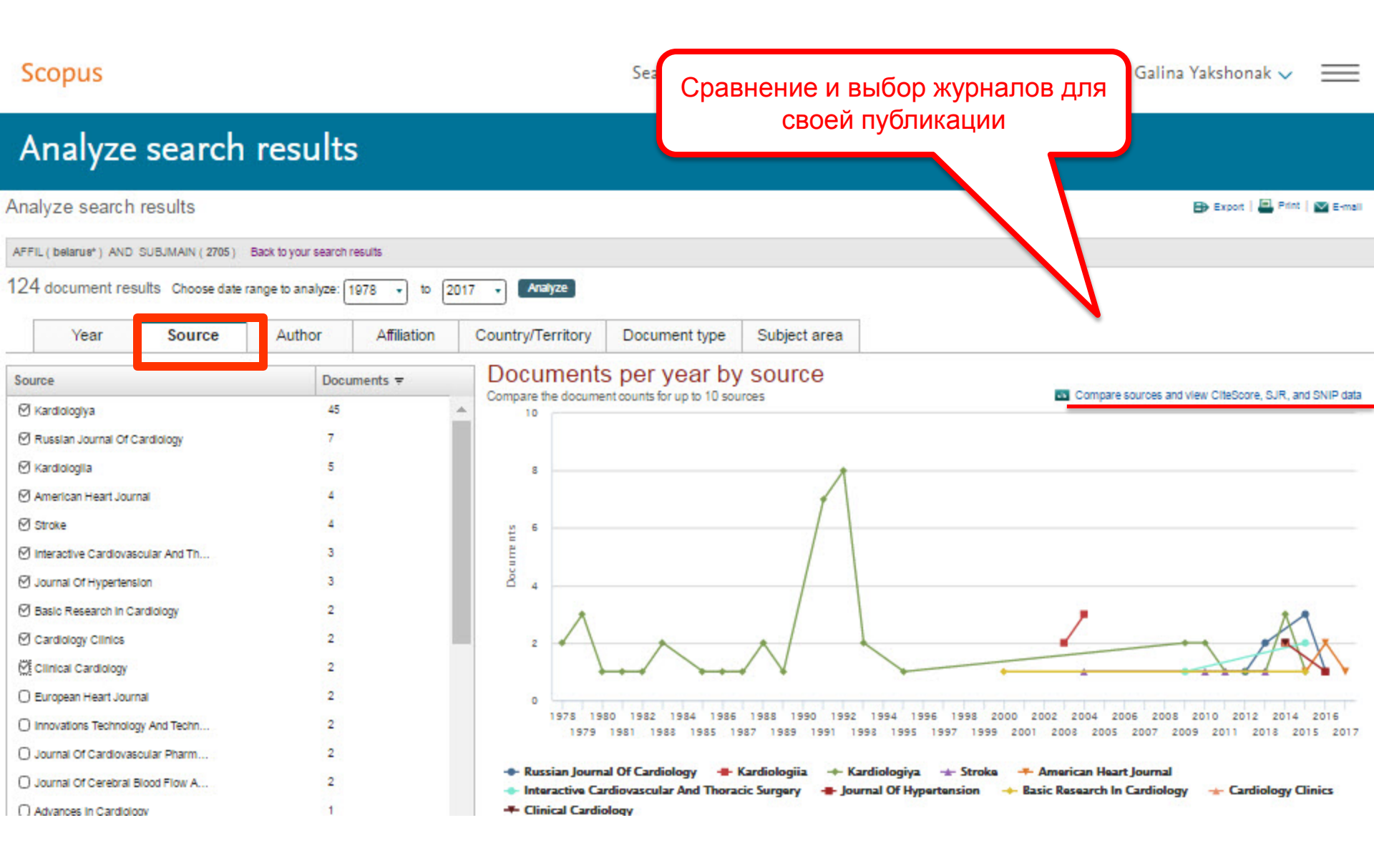

## Analyze results: организации

| Scopus                                                                                 |                  |                     |                     |                      | Search                                     | Sources                      | Alerts     | Lists | Help 🗸 | SciVal 🛪          | Galina | Yakshor       | nak 🗸       |
|----------------------------------------------------------------------------------------|------------------|---------------------|---------------------|----------------------|--------------------------------------------|------------------------------|------------|-------|--------|-------------------|--------|---------------|-------------|
| Analyze s                                                                              | earch            | result              | s                   |                      |                                            |                              |            |       |        |                   |        |               |             |
| Analyze search res                                                                     | ults             |                     |                     |                      |                                            |                              |            |       |        |                   |        | B Export      | 🖳 Print   👔 |
| AFFIL ( belarus* ) AND SUBJ                                                            | JMAIN ( 2705 ) E | Back to your search | n results           |                      |                                            |                              |            |       |        |                   |        |               |             |
| 124 document results                                                                   | Choose date ra   | inge to analyze:    | 1978 • to 20        | 17 • Analy           | ze                                         |                              |            |       |        |                   |        |               |             |
| Year                                                                                   | Source           | Author              | Affiliation         | Country/Ter          | ritory Documen                             | t type Su                    | bject area | ]     |        |                   |        |               |             |
| Affiliation                                                                            |                  | Doc                 | uments <del>v</del> | Docun<br>Compare the | nents by affil<br>e document counts for up | iation<br>to 15 affiliations |            |       |        |                   |        |               |             |
| Grodno State Medical Univ                                                              | ersity           | 17                  |                     |                      | Grodino State Medi                         | cal University               |            |       |        |                   |        |               |             |
| O University of Birmingham                                                             | 20               | 12                  |                     |                      | the base the set                           | -                            |            |       |        |                   | _      |               |             |
| Belarusian State University                                                            |                  |                     |                     | -                    | University o                               | r sirmingnam -               |            |       |        |                   |        |               |             |
| <ul> <li>Research institute for Epide</li> <li>Research institute for Epide</li> </ul> | emicio           | ,                   |                     |                      | Belarusian St                              | ate University               | ) <u></u>  |       | 41     |                   |        |               |             |
| Belorusskij Ni institut kardi                                                          | lologii          | -                   |                     | Research In:         | stitute for Epidemiology &                 | Microbiology<br>RIEM         |            |       | 10     |                   |        |               |             |
| Rational Academy of Scient                                                             | oes or           | 7                   |                     |                      | Belorusskij Ni Instit                      | ut Kardiologii               |            |       |        |                   |        |               |             |
| Delarusian State Medical U                                                             | and the          | 5                   |                     |                      | Intigent Academy of Science                | or of Folger                 |            |       |        |                   |        |               |             |
| Vitebox State Medical Only                                                             | etally           | -                   |                     |                      | actional Academy of Scient                 | Les di belards               |            |       |        |                   |        |               |             |
| Karolinska lestitutet                                                                  | cical            | 5                   |                     |                      | Belaruslan State Medi                      | cal University               |            |       |        |                   |        |               |             |
|                                                                                        | undM             | -                   |                     |                      | Vitebsk State Medi                         | cal University               |            |       |        |                   |        |               |             |
|                                                                                        | radion           | 4                   |                     | National R           | esearch and Practical Cent                 | er Cardiology                |            |       |        |                   |        |               |             |
| Republical Scientific and P     Research Centre Cardiolog                              | autoa            |                     |                     |                      | Karolin                                    | ska institutat               |            |       |        |                   |        |               |             |
|                                                                                        | 87               |                     |                     |                      |                                            | 1                            |            |       |        |                   | -      | in the second |             |
| C University of Zarrah Salas                                                           | d of Ma          |                     |                     |                      |                                            | 0                            | 2          | 4     | 6      | 8 10<br>Documents | 12     | 14            | 16          |
| C Grine any of Zayleb Solido                                                           | a service        |                     |                     |                      |                                            |                              |            |       |        |                   |        |               |             |
| Aalborg Universitet                                                                    |                  | 4                   |                     |                      |                                            |                              |            |       |        |                   |        |               |             |

## Analyze results: авторы

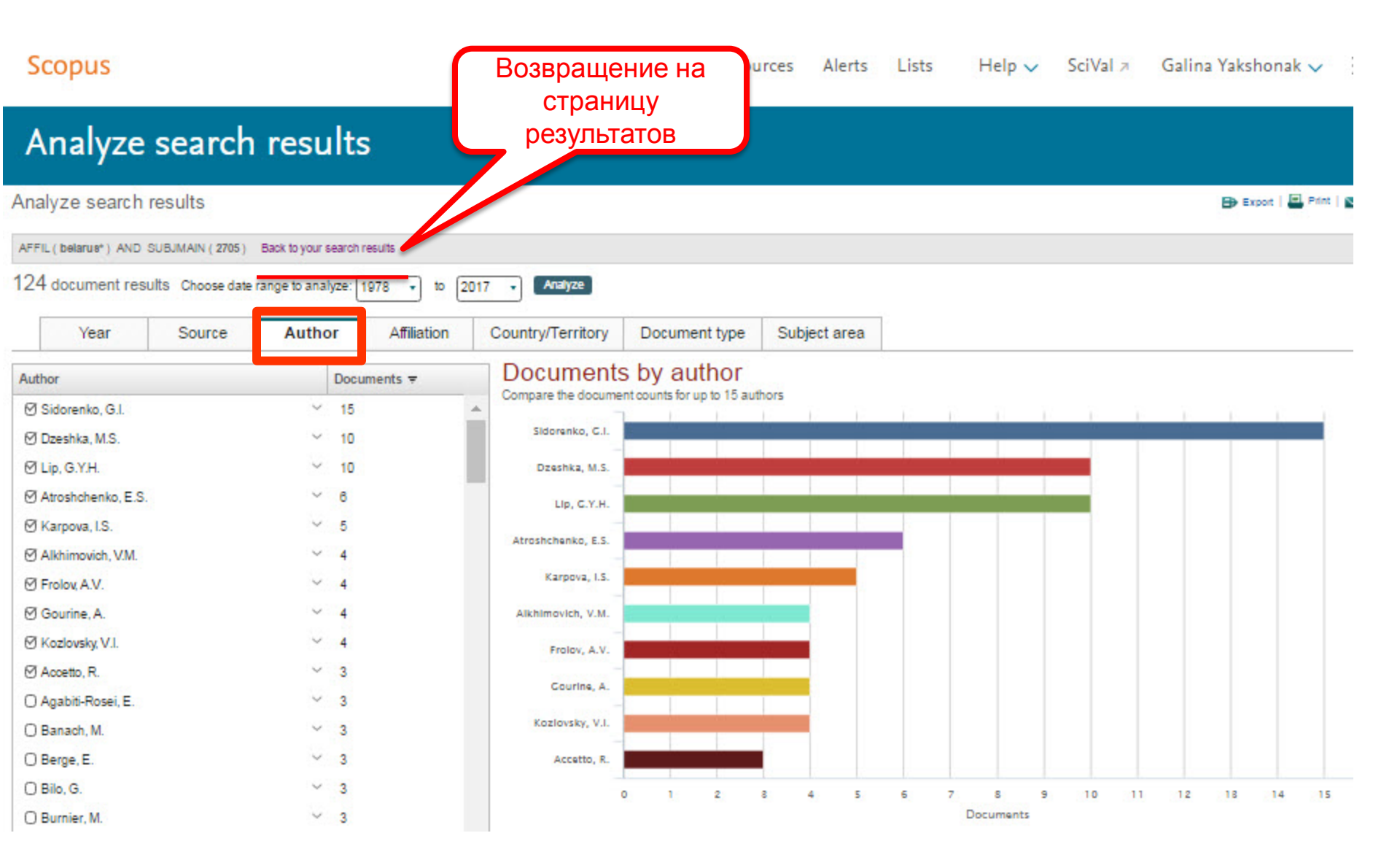

#### **ELSEVIER**

## Кто цитирует и где цитируются интересующие нас работы? – View Cited by

| Scopus                      |               |          | Se                                                   | arch Sources                                   | Alerts                         | Lists             | Help 🗸                                    | SciVal ≯                                | Galina      | Yakshonak 🗸                              | $\equiv$        |
|-----------------------------|---------------|----------|------------------------------------------------------|------------------------------------------------|--------------------------------|-------------------|-------------------------------------------|-----------------------------------------|-------------|------------------------------------------|-----------------|
| 124 document                | results       |          |                                                      |                                                |                                | Vie               | ew secondary do                           | ocuments                                | View 21 pat | ent results Sear                         | ch your library |
| AFFIL ( belarus* ) AND SUBJ | MAIN ( 2705 ) | _        |                                                      |                                                |                                |                   |                                           |                                         |             |                                          |                 |
| 🔌 Edit 💾 Save 🗘 Setalert    | 🔊 Set feed    |          |                                                      |                                                |                                |                   |                                           |                                         |             |                                          |                 |
| Search within results       | ٩             | 💵 Analyz | ze search results                                    |                                                |                                | s                 | 5how all abstrac                          | ts Sort on:                             | : Cited by  | (highest)                                | ~               |
| Refine results              |               | 🔳 All 🗸  | CSV export ∽ Dowr                                    | load View citatio                              | n overview                     | View Cited by     | y Save to list                            | e                                       | ) 🖾 🤻       |                                          |                 |
| Limit to Exclude            |               |          | Select all                                           | ×                                              |                                |                   | Authors                                   |                                         | Year        | Source                                   | Cited by        |
| Year                        | ^             | 1        | Select page                                          | Europe: The Eu                                 | on in patients<br>iro Heart Su | s with<br>rvey on | Bartnik, M.<br>Ferrari, R.,<br>Knyazkova, | ., Rydén, L.,<br>(),<br>, I., Tasic, I. | 2004        | European<br>Heart Journal<br>25(21), pp. | 462             |
| 2017                        | (2) >         |          |                                                      |                                                |                                |                   |                                           |                                         |             | 1880-1890                                |                 |
| 2016                        | (7) >         |          | View abstract 🗸 🛛 🕅                                  | Text View at P                                 | ublisher Re                    | lated documer     | nts                                       |                                         |             |                                          |                 |
| 2015                        | (16) >        |          | Enovaparin vs. unfraction                            | nated henarin with fi                          | brinolysis for                 | ST-elevation      | White H D                                 |                                         | 2007        | European                                 | 71              |
| 2014                        | (15) >        | - 2      | myocardial infarction in e                           | elderly and younger                            | patients: Res                  | ults from         | Braunwald                                 | , E.,                                   | 2007        | Heart Journal                            |                 |
| 2013                        | (5) >         |          | EXTRACT-HMT25                                        |                                                |                                |                   | Polonetsky                                | м., (),<br>, L.,                        |             | 28(9), pp.<br>1066-1071                  |                 |
| View more                   |               |          |                                                      |                                                |                                |                   | Antman, E.                                | .м.                                     |             |                                          |                 |
| Author name                 | ~             |          | View abstract 🗸 🗾 rull                               | Text View at P                                 | ublisher Re                    | lated documer     | nts                                       |                                         |             |                                          |                 |
| Subject area                | ~             | 3        | Flap valve double patch c<br>with increased pulmonar | losure of ventricular<br>y vascular resistance | septal defec                   | ts in children    | Novick, W.<br>Sandoval, M                 | M.,<br>N.,                              | 2005        | Annals of<br>Thoracic                    | 56              |
| Document type               | ~             |          |                                                      |                                                |                                |                   | Lazorhysyn<br>(), Marino<br>Sessa, T.G.   | ets, V.V.,<br>ovic, B., Di              |             | Surgery<br>79(1), pp. 21-<br>28          |                 |
| Source title                | $\sim$        |          |                                                      |                                                |                                |                   |                                           |                                         |             |                                          |                 |

#### **ELSEVIER**

## Анализ цитирующих работ – импакт работ, потенциал для сотрудничества и т.п.

Scopus

Search

Sources Alerts

Lists

Help 🗸 SciVal 🗷 Galina Yakshonak 🗸

\_

Main D

### 1001 Documents that cite selected documents

|                                                                                                    |                                 |                                                                                                    |                                                                               |                                                                         | TTTMITT I              |
|----------------------------------------------------------------------------------------------------|---------------------------------|----------------------------------------------------------------------------------------------------|-------------------------------------------------------------------------------|-------------------------------------------------------------------------|------------------------|
| The selected document I                                                                                       | is cited by:                    |                                                                                                    |                                                                               |                                                                         |                        |
| 1,001 documents                                                                                               | Analyze                         | search results                                                                                                    |                                                                               |                                                                         | Sort on: Date Clied by |
| Search within results.                                                                                        |                                 | 🔘 🗛 🖶 CSV expart 🗸   🌐 Download   📶 View citation overview   🎌 View Cited by   🔛 Save                                                                                                    | to list   More 🛩                                                              |                                                                         | Show all abst          |
| Refine results<br>Umit to Exclu                                                                               | ide _                           | ESC Guidelines for the management of acute myocardial infarction in patients presenting with ST-segment     elevation                                                                                                    | Steg, P.G., James, S.K., Atar, D., (),<br>Verheugt, F., Wallentin, L.         | 2012 European Heart Journal                                             | 2548                   |
| Author name<br>Subject area                                                                                   |                                 | Management of acute myocardial infarction in patients presenting with persistent ST-segment elevation                                                                                                    | Van De Werf, F., Bax, J., Betriu, A., (), Up,<br>G.Y.H., Rutten, F.           | 2008 European Heart Journal                                             | 1927                   |
| Document type<br>Source title                                                                                 |                                 | Full Text View at Publisher                                                                                                    | Second J. D. Henry O.W. Anderley, D.                                          | 2027 Discourse Manual Jacobs                                            | 1571                   |
| Keyword<br>Affiliation                                                                                        | (33)                            | Sublemes for the diagnosis and treatment of Non-ST-Segment elevation acute coronary syndromes. The<br>Task Force for the Diagnosis and Treatment of Non-ST-Segment Elevation Acute Coronary Syndromes of<br>the European Society of Cardiology     Tull Text     View at Publisher                    | Lassand, JP., Harrin, C.W., Ardissino, D.,<br>(), Wallentin, L., Wijns, W.    | , 2007 European Heart Journal                                           | 15/1                   |
| Karolinska     University Hospital     University of     Birmingham     Universita degli     Oniversita degli | (24)<br>(19)<br>(15)            | Guidelines on diabetes, pre-diabetes, and cardiovascular diseases: Executive summary. The task force on     diabetes and cardiovascular diseases of the European Society of Cardiology (ESC) and of the European     Association for the Study of Diabetes (EASD)     Tull Text     View at Publisher | Rydén, L., Standi, E., Małgorzata, B., (),<br>Volpe, M., Wood, D.             | 2007 European Heart Journal                                             | 1254                   |
| University of Oxford                                                                                          | (14)                            | FASTTRACK Intense metabolic control by means of insulin in patients with diabetes mellitus and acute     myocardial Infarction (DIGAMI 2): Effects on mortality and morbidity                                                                                                    | Malmberg, K., Rydén, L., Wedel, H., (),<br>Torp-Pedersen, C., Waldenström, A. | 2005 European Heart Journal                                             | 775                    |
| Country/territory                                                                                             |                                 | Full Text View at Publisher                                                                                                    |                                                                               |                                                                         |                        |
| United States United Kingdom Italy Germany                                                                    | (184)<br>(134)<br>(109)<br>(94) | ESC guidelines on diabetes, pre-diabetes, and cardiovascular diseases developed in collaboration with the<br>EASD                                                                                                    | Rydén, L., Grant, P.J., Anker, S.D., (),<br>Vlachopoulos, C., Xuereb, R.G.    | 2013 European Heart Journal                                             | 609                    |
| O China                                                                                                    | (91)                            | Full Text View at Publisher                                                                                                    |                                                                               |                                                                         |                        |
| Sweden France Spain Canada                                                                                    | (75)<br>(71)<br>(55)<br>(47)    | 2007 Focused Update of the ACC/AHA 2004 Guidelines for the Management of Patients With ST-Elevation     Myocardial infarction. A Report of the American College of Cardiology/American Heart Association Task     Force on Practice Guidelines     Tull Text     View at Publisher                    | [No author name available]                                                    | 2008 Journal of the American College of                                 | Cardiology 572         |
| O Poland                                                                                                    | (47)                            | C EUROASPIRE III: A survey on the lifestyle, risk factors and use of cardioprotective drug therapies in<br>coronary patients from 22 European countries                                                                                                    | Kotseva, K., Wood, D., De Backer, G., (),<br>Pyörälä, K., Kell, U.            | 2009 European Journal of Cardiovascula<br>Prevention and Rehabilitation | r 539                  |
| Source type                                                                                                   |                                 |                                                                                                    |                                                                               |                                                                         |                        |
| Language                                                                                                    |                                 | Full Text View at Publisher                                                                                                    |                                                                               | - 1                                                                     |                        |
|                                                                                                    |                                 | Risk of cardiovascular and all-cause mortality in individuals with diabetes mellitus, impaired fasting                                                                                                    | Barr, E.L.M., Zimmet, P.Z., Welborn, T.A.,                                    | 2007 Circulation                                                        | 380                    |

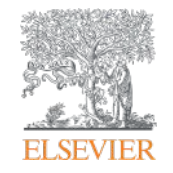

Эффективность: возможности дальнейшей работы с контентом Scopus и обработки данных

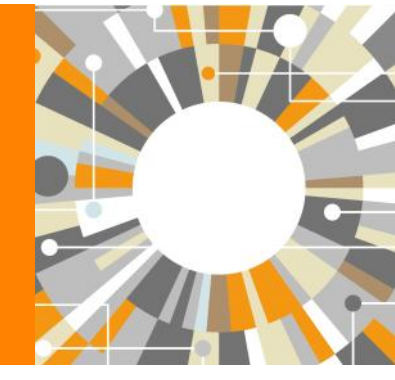

Empowering Knowledge

## Возможности редактирования, сохранения поиска и установления оповещения помогают сэкономить время Нартоиск новых результатов Sources Alerts Lists Help SciVal > Galina Yakshonak >> ==

| AFFIL ( belarus* ) AND SUB | results |         | Редактирование<br>Сохранение поис<br>Установка оповел<br>поиска (нужна пе | 21 patr                                                         | ent results Searc                                                       | h your library |                                                       |          |
|----------------------------|---------|---------|---------------------------------------------------------------------------|-----------------------------------------------------------------|-------------------------------------------------------------------------|----------------|-------------------------------------------------------|----------|
| Search within results      | ٩       | 💵 Analy | ze search results                                                         | Sh                                                              | ow all abstracts Sort on:                                               | Cited by       | (highest)                                             | ~        |
| Refine results             |         | All ~   | SV export ∽ Download 1                                                    | View citation overview View Cited by                            | Save to list 🚥 🖨                                                        | 8 7            |                                                       |          |
| Limit to Exclude           |         |         | Select all X                                                              |                                                                 | Authors                                                                 | Year           | Source                                                | Cited by |
| Year                       | ^       | 1       | Select page Grabetes and the heart                                        | se regulation in patients with<br>ope: The Euro Heart Survey on | Bartnik, M., Rydén, L.,<br>Ferrari, R., (),<br>Knyazkova, I., Tasic, I. | 2004           | European<br>Heart Journal<br>25(21), pp.<br>1880-1890 | 462      |
| 2017                       | (2) >   |         |                                                                           |                                                                 |                                                                         |                |                                                       |          |
| 2016                       | (7) >   | 4       | View abstract V Full Text                                                 | View at Publisher Related documents                             |                                                                         |                |                                                       |          |
| 2015                       | (10) >  | 2       | Enoxaparin vs. unfractionated hep                                         | parin with fibrinolysis for ST-elevation                        | White, H.D.,<br>Braunwold, F                                            | 2007           | European<br>Heart Journal                             | 71       |
| 2013                       | (15) >  |         | ExTRACT-TIMI 25                                                           | n younger patients, kesuits nom                                 | Murphy, S.A., (),<br>Polonetsky, L.,                                    |                | 28(9), pp.<br>1066-1071                               |          |
| View more                  |         |         |                                                                           |                                                                 | Antman, E.M.                                                            |                |                                                       |          |
| Author name                | ~       |         | View abstract 🗸 🛛 Full Text                                               | View at Publisher Related documents                             |                                                                         |                |                                                       |          |
| Subject area               | ~       | 3       | Flap valve double patch closure of<br>with increased pulmonary vascula    | ventricular septal defects in children<br>r resistance          | Novick, W.M.,<br>Sandoval, N.,                                          | 2005           | Annals of<br>Thoracic                                 | 56       |
| Document type              | $\sim$  |         |                                                                           |                                                                 | Lazorhysynets, V.V.,<br>(), Marinovic, B., Di                           |                | Surgery<br>79(1), pp. 21-                             |          |
| Source title               | ~       |         |                                                                           |                                                                 | Sessa, T.G.                                                             |                | 28                                                    |          |

## Возможности экспорта

| Scopus                  |                       |            |                                      | Search                                         | Sources         | Alerts L           | ists Help∨                             | SciVal 🤊        | Galina Ya                               | kshonak     | ~ ≡                          |      |
|-------------------------|-----------------------|------------|--------------------------------------|------------------------------------------------|-----------------|--------------------|----------------------------------------|-----------------|-----------------------------------------|-------------|------------------------------|------|
| 124 document            | results               | ;          |                                      |                                                |                 |                    | View seconda                           | ry documents    | View 21 paten                           | t results S | earch your library           |      |
| FIL(belarus*)AND SUB    | JMAIN ( <b>2705</b> ) | )          |                                      |                                                |                 |                    |                                        |                 |                                         |             |                              |      |
| Edit 💾 Save 🗘 Set alert | 🔊 Set feed            |            |                                      |                                                |                 |                    |                                        |                 |                                         |             |                              |      |
| earch within results    | ٩                     | 00 Analy   | ze search re                         | sults                                          |                 |                    | Show all ab                            | stracts Sort on | : Cited by (hi                          | ghest)      |                              |      |
| efine results           |                       | All N      | CSV export                           | t 🗸 Download                                   | View citation   | overview Viev      | w Cited by Save to                     | list 🚥 🖨        | ት 🖾 🤻                                   |             |                              |      |
| imit to Exclude         |                       | 12         | Document t                           | title                                          |                 |                    | Author                                 | s               | Year                                    | Source      | Cited by                     |      |
| ear                     | ~                     | 1          | The prevaler<br>coronary<br>diabetes | nce of abtormal gluc                           | ose regulation  | n in natients with | Bartni                                 | k M Rvdén I     | 2004                                    | European    | 462                          | (Va) |
| ithor name              | ^                     |            |                                      | Export documer                                 | n settings o    | 20                 |                                        |                 |                                         |             |                              |      |
| Sidorenko, G.I.         | (15) >                | 4          | View abs                             | You have chosen to                             | export 96 docu  | uments             |                                        |                 |                                         |             |                              |      |
| Dzeshka, M.S.           | (10) >                | 2          | Enoxapa                              | Select your method                             | of export       |                    |                                        |                 |                                         |             |                              |      |
| ip, G.Y.H.              | (10) >                |            | myocard<br>ExTRACT                   | O MA MENDELEY<br>What information de           | o you want to e | export?            | nat (EndNote, Referen                  | nce Manager) 🕔  | CSV (Excel)                             | O BibTeX    | O Text (ASCII in             | HTM  |
| Atroshchenko, E.S.      | (6) >                 |            | •                                    | Customize expo                                 | rt              |                    |                                        |                 |                                         |             |                              |      |
| Karpova, I.S.<br>w more | (5) >                 |            | View abs                             | Citation informa                               | ition           | 🗌 Bibliogra        | phical information                     | Abs             | tract and Keywo                         | ords 🗌      | Funding Details              |      |
| bject area              | ~                     | <b>I</b> 3 | Flap valv<br>with incr               | Author(s) Document title Year                  |                 | Affiliation        | ns<br>entifiers (e.g. ISSN)<br>ID      | Abs             | stract<br>thor Keywords<br>lex Keywords |             | Number<br>Acronym<br>Sponsor |      |
| ocument type            | ~                     |            |                                      | EID                                            |                 | Publishe           | r                                      |                 |                                         |             | Funding text                 |      |
| ource title             | ~                     |            | View abs                             | Volume, Issue, F Citation count Source and Doc | Pages           | Languag<br>Docume  | e of Original<br>nt<br>ondence Address |                 |                                         |             |                              |      |
|                         |                       |            | 0                                    | Type<br>DOI                                    |                 | Abbrevia           | ted Source Title                       |                 |                                         |             |                              |      |
|                         |                       |            |                                      |                                                |                 |                    |                                        |                 |                                         |             |                              |      |
|                         |                       |            |                                      |                                                |                 |                    |                                        |                 |                                         |             |                              |      |

# Mendeley – социальная сеть общения ученых и система управления ссылками/работы с документами

| Mendeley Desktop                                        |            |                  |                                                                                                    |                      |   |                                                                                                    |                                         |                                                                                                    |                                  | ×      |
|---------------------------------------------------------|------------|------------------|----------------------------------------------------------------------------------------------------|----------------------|---|----------------------------------------------------------------------------------------------------|-----------------------------------------|----------------------------------------------------------------------------------------------------|----------------------------------|--------|
| File Edit View Tools Help                               |            |                  |                                                                                                    |                      |   |                                                                                                    |                                         |                                                                                                    |                                  |        |
| Add Files Folders Related Share                         |            | <b>O</b><br>Sync |                                                                                                    | Q - Search           |   |                                                                                                    |                                         |                                                                                                    | Galina                           | Ø      |
| Mendeley ^                                              |            | All C            | Cocuments Edit Settings                                                                                                    | 0                    |   | Dataila                                                                                                    | <b>.</b>                                |                                                                                                    | i                                |        |
| Mendeley Suggest                                        | ×          | •                | Library<br>188. https://doi.org/10.100//s1051/-012-190/-1                                                                                                    | G                    |   | Details                                                                                                    | Notes                                   | Contents                                                                                                    |                                  |        |
| My Library                                              | ☆          | •                | Belenky, V. V., Golovkin, V. I., Koroleva, E. M., Verbitskaya, E. V.,<br>Klitsenko, O. A., Stanzhevsky, A. A., & Tyutin, L. A. (2010).<br>Turnover of catecholamines in torsion dystonia, 4(1), 64–68. h      | Wed Sep 21 2016      |   | The correct of the correct of t | ese details r<br>rect, or sea           | need reviewing<br>arch the Mende                                                                                                    | . You can mark t<br>ley catalog. | hem as |
| Recently Added     Recently Read                        | ☆          | •                | Gorshunova, N. K., Medvedev, N. V., Ukraintseva, D. N., & Mauer, S.<br>S. (2012). Relationship between endothelial and myocardial<br>dysfunction in elderly patients with arterial hypertension, 2(2)         | Wed Sep 21 2016      |   | dystoni                                                                                                    | a. This find                            | ling indicates th                                                                                                    | arch<br>bat the                  | *      |
| ★ Favorites Q Needs Review                              | 낪          | •                | Gurina, N. A., Frolova, E. V., & Degryse, J. (2011). The health status<br>of the elderly in a St. Petersburg district: Results of the Crystal<br>project, 1(4), 356–361. https://doi.org/10.1134/S2079057011. | s Wed Sep 21 2016    |   | exchan<br>dystoni<br>significa                                                                                                    | ge of cate<br>a. Howeve<br>ant only for | r, the changes<br>some of the size of the siz | observed were<br>tatistical      |        |
| My Publications      Unsorted                           | ☆          | •                | Makletsova, M. G., Rikhireva, G. T., Poleshuk, V. V., Gryakalov, K. V.,<br>Timerbaeva, S. L., & Fedorova, T. N. (2016). The effect of<br>antioxidants on in vivo and in vitro methemoglobin formation in .    | Wed Sep 21 2016      |   | further                                                                                                    | investigati                             | on. © Pleiades                                                                                                    | Publishing, Lt                   |        |
| Filter by Authors                                       | <b> </b> ☆ | •                | Nodel, M., Yakhno, N., Medvedeva, A., & Kulikov, M. (2014). Apathy<br>in Parkinson disease, 9(4), 324–331.<br>https://doi.org/10.1007/s11515-014-1322-2                                                       | Wed Sep 21 2016      |   | Tags:                                                                                                    |                                         |                                                                                                    |                                  |        |
| Ali<br>Abramenko, Yu V.<br>Agafonov, Dmitry N.          | ☆          | •                | Prokopchuk, N. N., Skrebtsova, N. V., & Popov, V. V. (2013). State of<br>cognitive functions in able-bodied men driving motor transport,<br>(10), 9–13.                                                       | Wed Sep 21 2016      |   | Auth                                                                                                    | or Keyw                                 | ords:                                                                                                    |                                  |        |
| Baziyan, B. Kh<br>Belenkov, Yu N.<br>Belenky, V. V.     | ☆          | •                | Tomilova, I. K., Gromova, O. A., & Grishina, O. V. (2012, March).<br>Macro- and microelements in the brains of fetuses and newborns<br>in normal and pathological states: A review. https://doi.org/10        | Wed Sep 21 2016<br>s |   | Date 2016-0                                                                                                    | Accesse                                 | ed:                                                                                                    |                                  |        |
| Danilogorskaya, Yu A.<br>Degryse, J.<br>Fedorova, T. N. | ŵ          | •                | Vilensky, M. A., Semyachkina-Glushkovskaya, O. V., Timoshina, P. A.,<br>Kuznetsova, J. V., Semyachkin-Glushkovskii, I. A., Agafonov, D.<br>N., & Tuchin, V. V. (2012). Laser speckle-imaging of blood micro   | Wed Sep 21 2016      |   | Mont                                                                                                    | h:                                      |                                                                                                    |                                  |        |
| Frolova, E. V.<br>Golovkin, V. I.<br>Gordhugaya, N. K.  | ŵ          | •                | Zheleznyh, E. A., Danilogorskaya, Y. A., Privalova, E. V., Belenkov, Y.<br>N., Schendrygina, A. A., Pavlov, N. A., & Tishman, M. I. (2016).<br>Effect of combined antihypertensive therapy with perindopril a | Wed Sep 21 2016      |   | Januar<br>URL •                                                                                                    | У                                       |                                                                                                    |                                  |        |
| Grishina, O. V.<br>Gromova, O. A.                       | ☆          | •                | Rules for the order of multiple authors in a list have historically varied significantly between fields of research. (n.d.).                                                                                  | d 2m ago             | - | Add UR                                                                                                    | L                                       |                                                                                                    |                                  | -      |
| <b>Y</b>                                                | 1 of       | 12 do            | cuments selected                                                                                                    |                      |   |                                                                                                    |                                         |                                                                                                    |                                  |        |

## Дополнительные возможности

| Scopus                                                                           | Search Sources Alerts                                                                                                    | Lists H       | elp∨ Sc                          | iVal ⁊                | Galina       | Yakshonak 🗸                              | $\equiv$        |
|----------------------------------------------------------------------------------|----------------------------------------------------------------------------------------------------|---------------|----------------------------------|-----------------------|--------------|------------------------------------------|-----------------|
| 124 document results                                                             |                                                                                                    | View s        | secondary docur                  | ments )               | View 21 patr | ent results Searc                        | :h your library |
| AFFIL ( belarus* ) AND SUBJMAIN ( 2705 )<br>& Edit 🖻 Save 🗘 Set alert 🔝 Set feed |                                                                                                    |               |                                  |                       |              |                                          |                 |
| Search within results Q                                                          | 💵 Analyze search results                                                                                                    | Sho           | w all abstracts                  | Sort on:              | Cited by     | (highest)                                | ~               |
| Refine results                                                                   | ■ All -> CSV export -> Download View citation overview ->                                                                                          | View Cited by | Save to list                     | , 8                   | 85 <b>9</b>  | _                                        |                 |
| Limit to Exclude                                                                 | Document title                                                                                                    | View referen  | ces ×                            | _                     | Year         | Source                                   | Cited by        |
| Year 🗸                                                                           | I The prevalence of abnormal glucose regulation in patients<br>coronary artery disease across Europe: The Euro Heart Sur<br>diabetes and the heart | Create biblio | graphy                           | dán, L.,<br>Tasic, I. | 2004         | European<br>Heart Journal<br>25(21), pp. | 462             |
| Author name                                                                      |                                                                                                    |               |                                  |                       |              | 1880-1890                                |                 |
| Sidorenko, G.I. (1                                                               | Просмотр биолиографии                                                                                                    | cuments       |                                  |                       |              |                                          |                 |
| Dzeshka, M.S. (1 -                                                               | Создание своего списка                                                                                                    | -elevation    | White, H.D.,<br>Braunwald, F     |                       | 2007         | European<br>Heart Journal                | 71              |
| □ Lip, G.Y.H. (1                                                                 | Создание                                                                                                    | is nom        | Murphy, S.A., (                  | ),                    |              | 28(9), pp.                               |                 |
| Atroshchenko, E.S. (                                                             | библиографического                                                                                                    |               | Antman, E.M.                     |                       |              | 1000-10/1                                |                 |
| Karpova, I.S. (                                                                  | СПИСКА                                                                                                    | ted documents |                                  |                       |              |                                          |                 |
| View more                                                                        | Отправка списка эл.                                                                                                    | 0.0000        | In ROLLINGS                      |                       |              | N 15 15                                  |                 |
| Subject area                                                                     | Почтой                                                                                                    | in children   | Novick, W.M.,<br>Sandoval, N.,   |                       | 2005         | Annals of<br>Thoracic                    | 56              |
| Document type                                                                    | Отправка на печать                                                                                                    |               | Lazorhysynets,<br>(), Marinovic, | V.V.,<br>B., Di       |              | Surgery<br>79(1), pp. 21-                |                 |
| Source title                                                                     |                                                                                                    |               | Jessa, 1.G.                      |                       |              | 20                                       |                 |

# Пример создания библиографического списка из выбранных статей

## Scopus

Search Sources Alerts

## Output: Print, e-mail or create a bibliography

Output: Print, E-mail or Create a Bibliography

Output Type: Select the desired output type for the 20 selected documents.

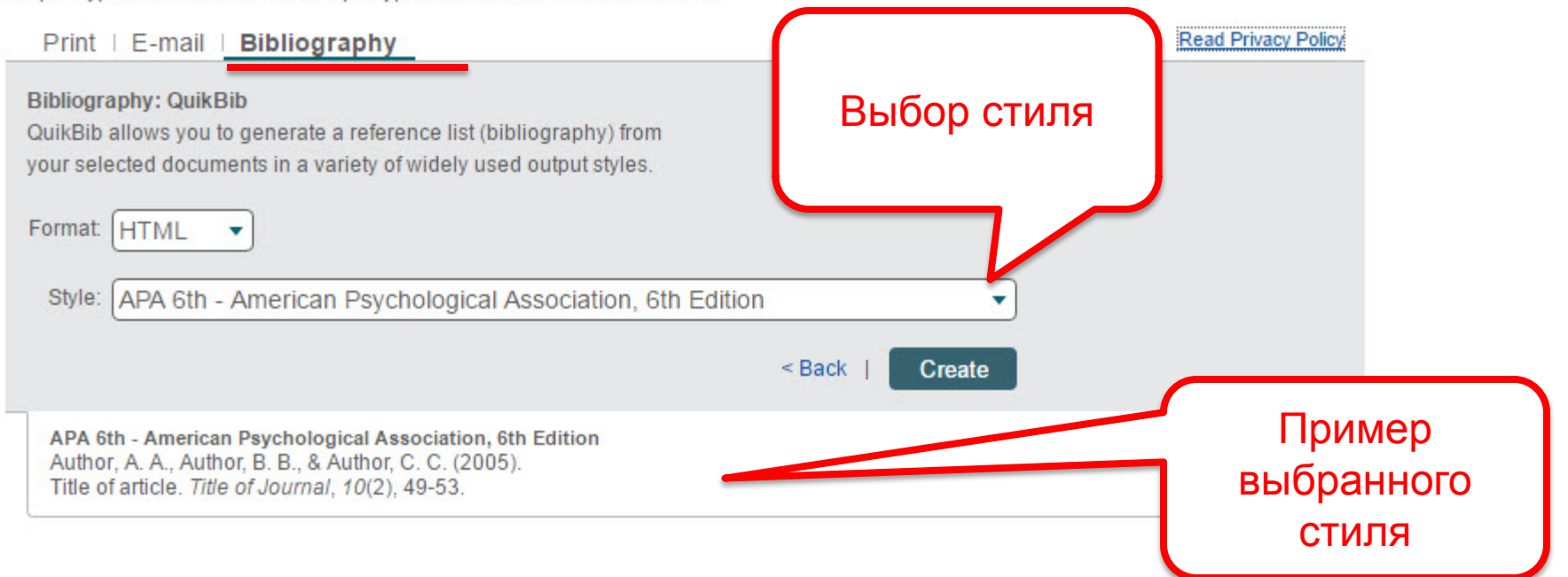

## Результат

#### QuikBib Status: Bibliography Created in Vancouver style

Print Save E-Mai

Always check your references for accuracy.

(1) Bartnik M, Rydén L, Ferrari R, Malmberg K, Pyörälä K, Simoons M, et al. The prevalence of abnormal glucose regulation in patients with coronary artery disease across Europe: The Euro Heart Survey on diabetes and the heart. Eur Heart J 2004;25(21):1880-1890.

(2) White HD, Braunwald E, Murphy SA, Jacob AJ, Gotcheva N, Polonetsky L, et al. Enoxaparin vs. unfractionated heparin with fibrinolysis for ST-elevation myocardial infarction in elderly and younger patients: Results from ExTRACT-TIMI 25. Eur Heart J 2007;28(9):1066-1071.

(3) Novick WM, Sandoval N, Lazorhysynets VV, Castillo V, Baskevitch A, Mo X, et al. Flap valve double patch closure of ventricular septal defects in children with increased pulmonary vascular resistance. Ann Thorac Surg 2005;79(1):21-28.

(4) Navasiolava NM, Dignat-George F, Sabatier F, Larina IM, Demiot C, Fortrat J-, et al. Enforced physical inactivity increases endothelial microparticle levels in healthy volunteers. Am J Physiol Heart Circ Physiol 2010;299(2).

(5) Bentley-Lewis R, Aguilar D, Riddle MC, Claggett B, Diaz R, Dickstein K, et al. Rationale, design, and baseline characteristics in Evaluation of LIXisenatide in Acute Coronary Syndrome, a long-term cardiovascular end point trial of lixisenatide versus placebo. Am Heart J 2015;169(5):631-638.e7.

(6) Pendlebury ST, Rothwell PM, Algra A, Ariesen M-, Bakac G, Czlonkowska A, et al. Underfunding of stroke research: A Europe-wide problem. Stroke 2004;35(10):2368-2371.

(7) Dzeshka MS, Lip GYH, Snezhitskiy V, Shantsila E. Cardiac Fibrosis in Patients With Atrial Fibrillation: Mechanisms and Clinical Implications. J Am Coll Cardiol 2015;66(8):943-959.

(8) Zanchetti A, Liu L, Mancia G, Parati G, Grassi G, Stramba-Badiale M, et al. Blood pressure and LDL-cholesterol targets for prevention of recurrent strokes and cognitive decline in the hypertensive patient: Design of the European Society of Hypertension-Chinese Hypertension League Stroke in Hypertension Optimal Treatment randomized trial. J Hypertens 2014;32(9):1888-1897.

(9) Ivanov AI, Malkov AE, Waseem T, Mukhtarov M, Buldakova S, Gubkina O, et al. Glycolysis and oxidative phosphorylation in neurons and astrocytes during network activity in hippocampal slices. J Cereb Blood Flow Metab 2014;34(3):397-407.

(10) El-Essawi A, Hajek T, Skorpil J, Böning A, Sabol F, Hausmann H, et al. A prospective randomised multicentre clinical comparison of a minimised perfusion circuit versus conventional cardiopulmonary bypass. Eur J Cardio-thorac Surg 2010;38(1):91-97.

(11) Kuzmin AI, Gourine AV, Molosh AI, Lakomkin VL, Vassort G. Effects of preconditioning on myocardial interstitial levels of ATP and its catabolites during regional ischemia and reperfusion in the rat. Basic Res Cardiol 2000;95(2):127-136.

(12) Dzeshka MS, Lane DA, Lip GYH. Stroke and bleeding risk in atrial fibrillation: Navigating the alphabet soup of risk-score acronyms (CHADS2, CHA2DS2-VASc, R2CHADS2, HAS-BLED, ATRIA, and more). Clin Cardiol 2014;37(10):634-644.

(13) Zanchetti A, Liu L, Mancia G, Parati G, Grassi G, Stramba-Badiale M, et al. Blood pressure and low-density lipoprotein-cholesterol lowering for prevention of strokes and cognitive decline: A review of available trial evidence. J Hypertens 2014;32(9):1741-1750.

(14) Teplyakov AI. Endothelin-1 involved in systemic cytokine network inflammatory response at atherosclerosis. J Cardiovasc Pharmacol 2004;44(SUPPL. 1).

(15) El-Essawi A, Hajek T, Skorpil J, Böning A, Sabol F, Ostrovsky Y, et al. Are minimized perfusion circuits the better heart lung machines? Final results of a prospective randomized multicentre study. Perfusion 2011;26(6):470-478.

(16) Martin RM, Patel R, Kramer MS, Vilchuck K, Bogdanovich N, Sergeichick N, et al. Effects of promoting longer-term and exclusive breastfeeding on cardiometabolic risk factors at age 11.5 years: A cluster-randomized, controlled trial. Circulation 2014;129(3):321-329.

(17) Kulesh SD, Filina NA, Frantava NM, Zhytko NL, Kastsinevich TM, Kliatskova LA, et al. Incidence and case-fatality of stroke on the east border of the European

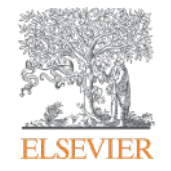

## Персонализация в Scopus

Empowering Knowledge

# Персонализация в Scopus: создание логина и пароля – ваша эффективная работа с системой

| Scopus Search                             | Sources Alerts Lists H                                                       | lelp → SciVal <b>A Registe</b> r  | > Login > ==                              |
|-------------------------------------------|------------------------------------------------------------------------------|-----------------------------------|-------------------------------------------|
| Document search                           | Login using your Elsevier o<br>Username:                                     | credentials<br>* OpenAthens login | X<br>Iompare sources                      |
| Documents Authors Affiliations Advanced   | Password:                                                                    | * Other Institution login         | Search tips ⑦                             |
| Search<br>E.g., "heart attack" AND stress | Remember me Logir<br>Not Registered?<br>Forgotten your username or password? | n Apply for Remote Access         |                                           |
| > Limit                                   | =required neios                                                              | Reset form Search Q               |                                           |
|                                           |                                                                              |                                   | Learn more about how to<br>Improve Scopus |

## Доступные возможности при персонализации

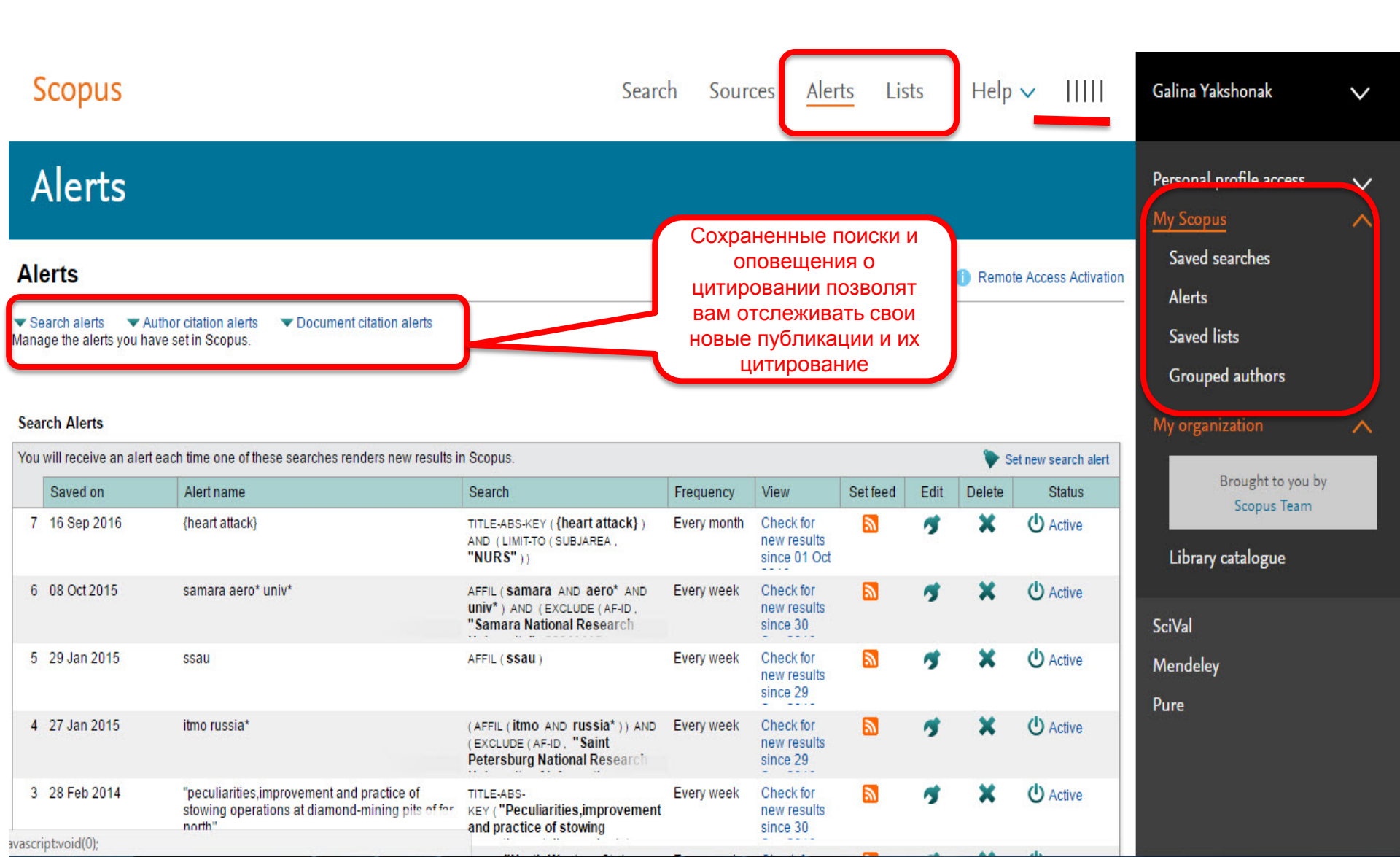

## При проведении поиска под своим логинов и паролем, всегда можно вернуться к результатам ранее проведенных поисков

| Scop | ous                         |                |                 | Search       | Sources      | Alerts     | Lists       | Help ∨         | SciVal ∌     | Galina Yal | kshonak 🗸     | =           |
|------|-----------------------------|----------------|-----------------|--------------|--------------|------------|-------------|----------------|--------------|------------|---------------|-------------|
| Doc  | ume                         | nt sea         | rch             |              |              |            |             |                |              |            | Comp          | are sources |
| Doc  | uments                      | Authors        | Affiliations    | Advanced     |              |            |             |                |              |            | Sear          | rch tips 🥐  |
|      | Search<br>E.g., "heart atta | ck" AND stress |                 |              |              | Ar         | ticle title | , Abstract, Ke | eywords      | <b>*</b> + |               |             |
|      | > Limit                     |                |                 |              |              |            |             |                | Reset form   | Search Q   |               |             |
| Sear | rch history                 |                |                 |              |              |            | Co          | ombine quer    | ies          | e.g.       | #1 AND NOT #3 | Q 🕅         |
| 19   | AFFIL ( be                  | larus* ) AND   | SUBJMAIN (1111  | ) AND NOT DO | CTYPE ( no O | R er OR le | OR sh)      |                | 96 docume    | nt results | 🔊 4 E         | 900         |
| 18   | AFFIL ( be                  | larus*) AND    | SUBJMAIN (1111  | ) AND NOT DO | CTYPE(no O   | R er OR le | OR sh)      |                | 96 docume    | nt results | 🔊 4 E         | 9 🖉 🛍       |
| 17   | SUBJMAIN                    | N(1111) AN     | D NOT DOCTYPE   | (no OR er OR | le OR sh)    |            |             | 23             | 1,796 docume | nt results | 🔊 4 E         | 9 / 1       |
| 16   | AFFIL ( be<br>OR sh )       | larus*) AND    | SUBJMAIN ( 1111 | OR 1103) AND | NOT DOCT     | (PE(no OR  | er OR le    |                | 216 docume   | nt results | 🔊 🗘 E         | 9 🖉 🗇       |

Empowering Knowledge

## Вспомогательные аналитические инструменты: выбор и оценка источника для публикации

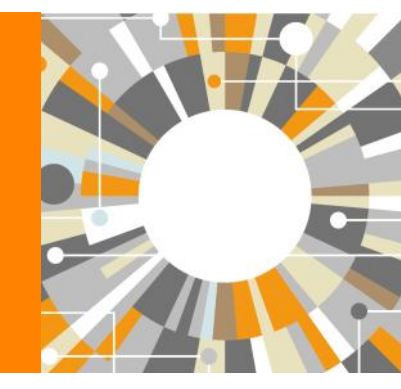

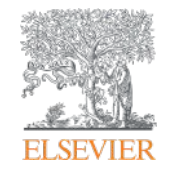

#### ELSEVIER

# <u>Compare journals</u>: вспомогательный инструмент в определении источника своей публикации. Альтернативные оценки журналов: сравните найденные по вашей теме ключевые журналы и выберите 3-4 потенциальных источника для дальнейшего изучения рекомендаций для авторов

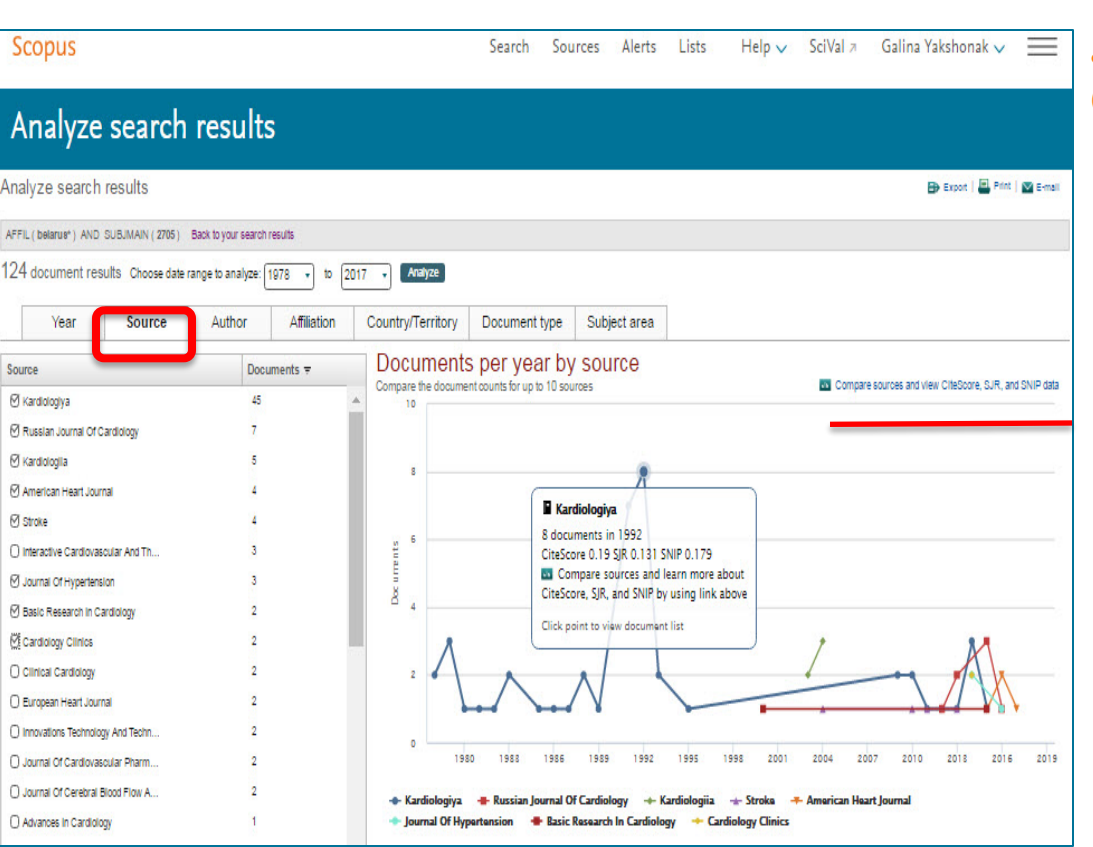

Source-Normalized Impact per Paper – SNIP

• Разработчик: Henk Moed, CWTS

## • Контекстуальный импакт цитирования (Contextual citation impact):

- выравнивает различия в вероятности цитирования
- выравнивает различия в предметных областях

#### SCImago Journal Rank – SJR

• Разработчик: SCImago – Felix de Moya

#### • Метрика престижа (Prestige metrics)

Цитирование имеет вес в зависимости от престижа научного источника

#### CiteScore (2016)

• **Разработчик:** Leiden University's Centre for Science & Technology Studies (CWTS)

#### • Отношение числа ссылок к кол-ву статей:

- аналог 3-летнего импакт-фактора
- нет нормализации по предметной области

## Сравнение журналов по разным метрикам

| Search for e.g. Cell, cancer                                                                               | Source Title • | Umit to: All Subje                                                  | ct areas |             |           | -              |                                                |                                                                                            |                              |
|----------------------------------------------------------------------------------------------------|----------------|---------------------------------------------------------------------|----------|-------------|-----------|----------------|------------------------------------------------|--------------------------------------------------------------------------------------------|------------------------------|
| Show:  O CiteScore O SJR O SNIP O ISSN                                                                     |                |                                                                     |          |             |           |                |                                                |                                                                                            |                              |
| out Compare sources calculations                                                                           |                |                                                                     |          |             |           |                |                                                |                                                                                            |                              |
| ource                                                                                                    | Cite Score     | 🗠 Chart                                                             | Ta       | able        |           |                |                                                |                                                                                            | Calculations last updated: ( |
|                                                                                                    |                | CiteScore                                                           | SJR      | SNIP        | Citations | Documents      | % Not cited                                    | % Reviews                                                                                  |                              |
| To add more data points to this graph<br>please conduct a search and select<br>items from the results list |                | 120.00<br>100.00<br>80.00<br>93<br>50.00<br>100.00<br>20.00<br>0.00 | 995 1997 | 1998 1999 2 |           | 2008 2004 2005 | 49.1<br>Kard<br>4.8<br>Bas<br>2005 2007 2008 2 | 2% of documents were r<br>liologiya<br>2% of documents were r<br>ic Research in Cardiology | not cited in 2012            |

## Если у вас уже есть список журналов: оцените их

| Scopus                                                                                                    | Search                                                            | Sources | Alerts | Lists  | Help 🗸             | Register >             | Login 🗸         | =           |
|----------------------------------------------------------------------------------------------------|-------------------------------------------------------------------|---------|--------|--------|--------------------|------------------------|-----------------|-------------|
| Sources                                                                                                    |                                                                   |         |        |        |                    |                        |                 |             |
| Introducing CiteScore metrics for serials<br>We are proud to introduce CiteScore metrics from Scopus – comprehensive, current and free metrics for serial titles i<br>browse below to find a source and see the new metrics. Use the annual metrics for reporting, and the 2016 metrics fo<br>Be sure to use qualitative as well as the below quantitative inputs when presenting your research impact, and always<br>metric for the quantitative part. | n Scopus. Search or<br>r up-to-date trackin;<br>ise more than one | ξ.      |        | 2011 2 | Documents from 3 y | Citations in 2<br>ears | 6               |             |
| Search for a source Browse sources       Search       Cardiovascular Russ*                                                                                                    | <u>(</u> <b>Q</b>                                                 |         |        |        |                    | 🛃 Down                 | load Scopus Soi | urce List 🛈 |
| Itte     ISSN     Publisher     Uisplay only Upen Access journals                                                                                                    |                                                                   |         |        |        |                    |                        |                 |             |

При необходимости оценки и сравнения конкретных журналов/издательств воспользуйтесь разделом Sources и поиском журналов по названию, ISSN, издательству

| 4017 results                                     |                           |
|--------------------------------------------------|---------------------------|
| Source title                                     |                           |
| Annual Review of                                 | mmunology                 |
| -P <sup>CC</sup> Webcat Plus                     | (m): Copac                |
| Annual Review of                                 | stronomy and Astrophysics |
|                                                  | Con Conner                |
| -P <sup>C</sup> Webcat Plus                      | in copac                  |
| -p <sup>c-</sup> Webcat Plus<br>Annual Review of | liochemistry              |

На странице журнала представлена подробная информация о рейтинге журнала

| Scopus                                                                                                    | Search                            | Sources /    | Alerts Lists       | Help 🗸                                                | Register >                          | Login 🗸                           | $\equiv$                   |
|----------------------------------------------------------------------------------------------------|-----------------------------------|--------------|--------------------|-------------------------------------------------------|-------------------------------------|-----------------------------------|----------------------------|
| Source details                                                                                                    |                                   |              |                    | _                                                     | Feedback >                          | Compare so                        | ources >                   |
| Cardiovascular Therapy and Prevention (Russian Feder<br>Scopus coverage years: from 2011 to 2015<br>Publisher: SILITSEYA-POLYGRAPH<br>ISSN: 1728-8800<br>Subject area: Medicine: Cardiology and Cardiovascular Medicine<br>Set document alet # Weboat Pus (copac) (27) More > | ration)                           |              |                    | Visit Score<br>CiteScore<br>0.14<br>SJR 2015<br>0.132 | pus Journal Metrics/<br>e 2015<br>2 |                                   | 0                          |
|                                                                                                    |                                   |              |                    | SNIP 201                                              | <sup>15</sup>                       |                                   | ٥                          |
| CiteScore CiteScore rank & trend Scopus content coverage                                                                                                    |                                   |              |                    |                                                       |                                     |                                   |                            |
| CiteScore 2015                                                                                                    | Calculated on :                   | 31 May, 2016 | CiteScore ra       | nk                                                    |                                     |                                   |                            |
| O 14 = Citation Count 2015 35 Citations                                                                                                    |                                   |              | In category: Car   | diology and Car                                       | rdiovascular Medicin                | e                                 |                            |
| *Documents 2012 - 2014 243 Documents                                                                                                    |                                   |              | Percentile: 17th   |                                                       | Rank: #263/3                        | 18 >                              |                            |
| "CiteScore includes all available document types V                                                                                                    | iew CiteScore methodology > Cite: | iscore FAQ > | View CiteScore tre | nds >                                                 |                                     |                                   |                            |
| CiteScoreTracker 2016 ©                                                                                                    |                                   |              |                    |                                                       | Last update                         | d on <i>29 Octob</i><br>Updated n | <i>er, 2016</i><br>nonthly |
| $0.04 = \frac{\text{Citation Count 2016}}{2} = \frac{9 \text{ Citations to date }}{2}$                                                                                                    |                                   |              |                    |                                                       |                                     |                                   |                            |
| Documents 2013 - 2015 238 Documents to date >                                                                                                    |                                   |              |                    |                                                       |                                     |                                   |                            |

#### Переход на страницу Рейтинг журналов и тренды сравнения журналов Scopus Help 🗸 Search Sources Alerts Lists Register ) Login V Source details Feedback > Compare sources > Visit Scopus Journal Metrics/ Cardiovascular Therapy and Prevention (Russian Federation) CiteScore 2015 Scopus coverage years: from 2011 to 2015 0 014 Publisher: SILITSEYA-POLYGRAPH ISSN: 1728-8800 SJR 2015 Subject area: Medicine: Cardiology and Cardiovascular Medicine 0 При использовании 0.132 Set document alert -p<sup>CK</sup>Webcat Plus Copac More > EZB CiteScore используйте 2 **SNIP 2015** 0 метрики: сам показатель и 0.195 перцентиль CiteScore CiteScore rank & trend Scopus content coverage CiteScore trend CiteScore rank 2015 In category: Cardiology and Cardiovascular Medicine #263 ☆ Cardiovascular Therapy and Prevention (Russian Federation) 0.14 17th percentile 318 0.75 Rank Source title CiteScore 2015 Percentile value #1 European Heart Journal 8.53 99th percentile CiteScore 0.5 #2 Circulation 8.52 99th percentile #3 Journal of the American College of Cardiology 8.34 99th percentile 0.25 Circulation Research 98th percentile #44 7.71 Circulation: Heart Failure #5 5.74 98th percentile 0 Journal of Cardiovascular Magnetic Resonance 5.71 98th percentile #6

2013 2014 2015

## Рекомендации

- при анализе текущего состояния интересующей вас темы/при тематическом поиске в Scopus обратите внимание на источники/журналы в которых публикуются статьи по вашей теме

- сравните между собой 10-20 журналов (сравнение по 10 журналов) и составьте свой рейтинг по важным для вас параметрам (цитируемость, частота публикаций, % не цитируемых статей, полное соответствие вашей темы исследования и т.п.)
- ознакомьтесь с требованиями для автора журналов из вашего рейтинга (на сайтах журналов/издательств) и выберите оптимальное для вас «ядро» источников (2-3 журнала) для дальнейшей подачи вашей статьи. Согласуйте список со своими соавторами (если они есть)
- оформите свою научную работу в соответствии с требованиями журнала №1 из вашего ядра и подавайте статью в редакцию журнала

## <u>www.publishingcampus.elsevier.com</u> – опыт и рекомендации по подготовке и написанию научной статьи и многое другое

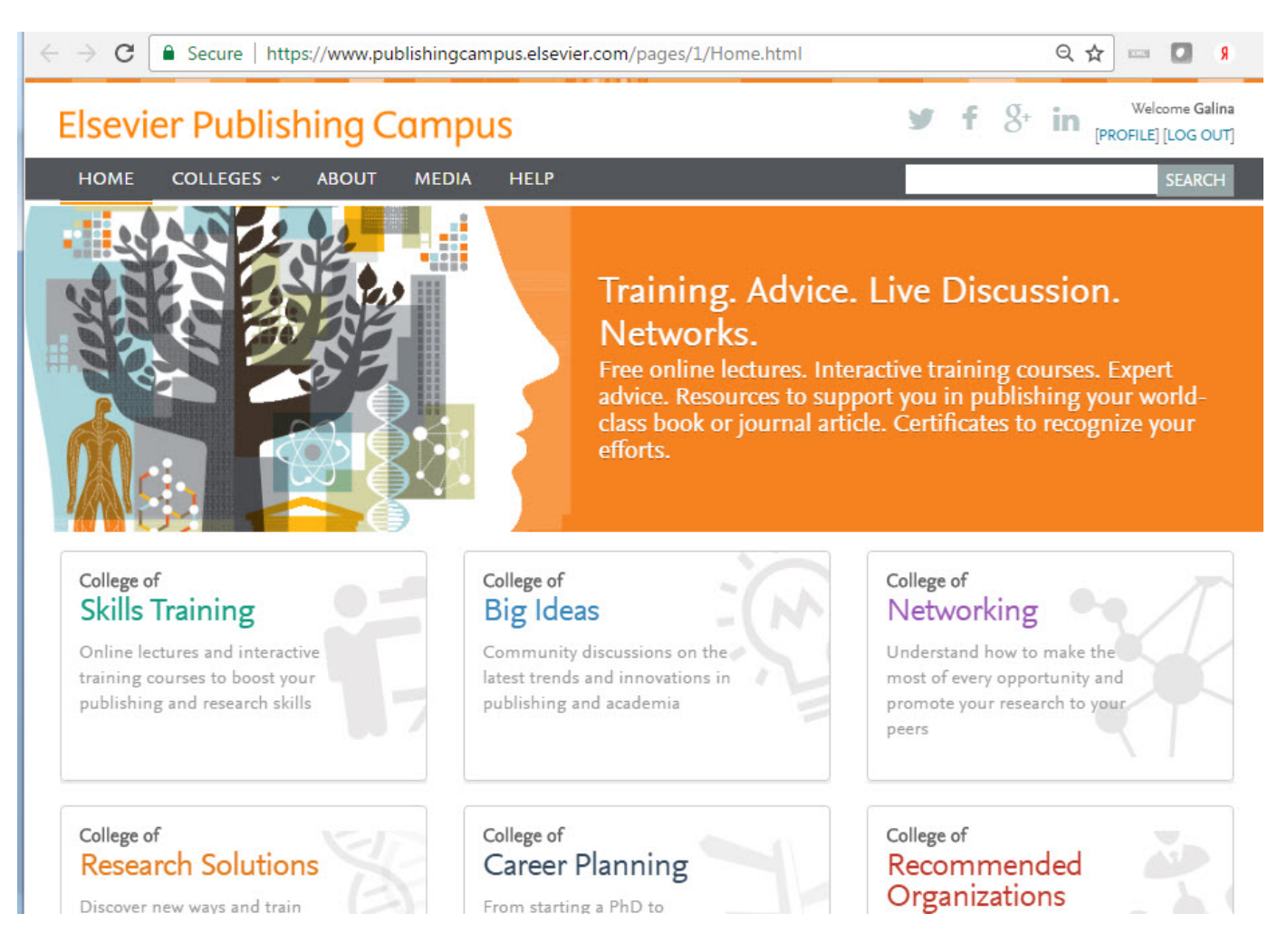

## http://academy.rasep.ru/recommendations

| C      academy.rasep.ru/r  | ecommendations                                                                                                    |                                            | ବ 🕁 📼 🗖                                     |
|----------------------------|----------------------------------------------------------------------------------------------------|--------------------------------------------|---------------------------------------------|
| NEICON MAHPU               | Конференции Рубрика                                                                                                    | Контакты   АНРИ   Р<br>аторы   Новости НЭІ | НЭИКОН   Конференции<br>ИКОН   Форум НЭИКОН |
| 0000                       | УЧЕБНО-КОНСУЛЬТАЦИ ОННЫЙ ЦЕНТР                                                                                                    |                                            | ٩                                           |
| Электронные ресурсы        | Видео Руководства и рекомендации Материалы События и мероприят                                                                                                    | ия Организации                             |                                             |
| Главная                    | D                                                                                                    |                                            | 8                                           |
| О центре                   | Руководства и рекомендации                                                                                                    |                                            |                                             |
| Направления                | Начните ввод заголовка метки <b>Q</b>                                                                                                    | 20 *                                       | АНРИ                                        |
| Лекторы                    | <ul> <li>Методические рекомендации по подготовке и оформлению научных статей<br/>индексируемых в международных наукометрических базах данных</li> </ul>                                                          | й в журналах,                              | 6                                           |
| Мероприятия Академии       | <ul> <li>Белая книга Совета научных редакторов о соблюдении принципов целостн<br/>публикаций в научных журналах. Обновленная версия 2012 г.</li> </ul>                                                           | ости                                       | «Научный редактор<br>и издатель»            |
| Медиа                      |                                                                                                    |                                            | Maranulaavua                                |
| Услуги                     | <ul> <li>Сборник трудов 5-й Международной научно-практической конференции "</li> <li>издание международного уровня - 2016: решение проблем издательской з<br/>рецензирования и подготовки публикаций"</li> </ul> | Таучное<br>тики,                           | рекомендации для                            |
| Оставить заявку на курс    | Сборник трудов 4-й Международной научно-практической конференции «                                                                                                    | Научное                                    | ADIOPOD                                     |
| Вопрос - Ответ             | <ul> <li>издание международного уровня – 2015: современные тенденции в миров<br/>редактирования, издания и оценки научных публикаций»</li> </ul>                                                                 | зой практике                               |                                             |
| Отзывы                     | • Обновление инструкции для авторов научных журналов: методические мат                                                                                                    | гериалы                                    |                                             |
| Редакционная система Elpub | • Обучающие ресурсы Web of Science на русском языке                                                                                                    |                                            | Перечни                                     |
|                            | • Обучающие ресурсы для авторов издательства Springer                                                                                                    |                                            | изданий в индексах                          |
| Контактная информация      | Elsevier Publishing Campus                                                                                                    |                                            | цитирования                                 |
| Обратная связь             | • Составление заявки на получение гранта                                                                                                    |                                            | базах данных                                |
|                            |                                                                                                    |                                            | Инаексы                                     |

Место в журнале – ценно! Сделайте свою статью

лаконичной. Если это возможно достичь при

помощи *п* слов, никогда не используйте *n+1*.

## Структура статьи – чаще всего:

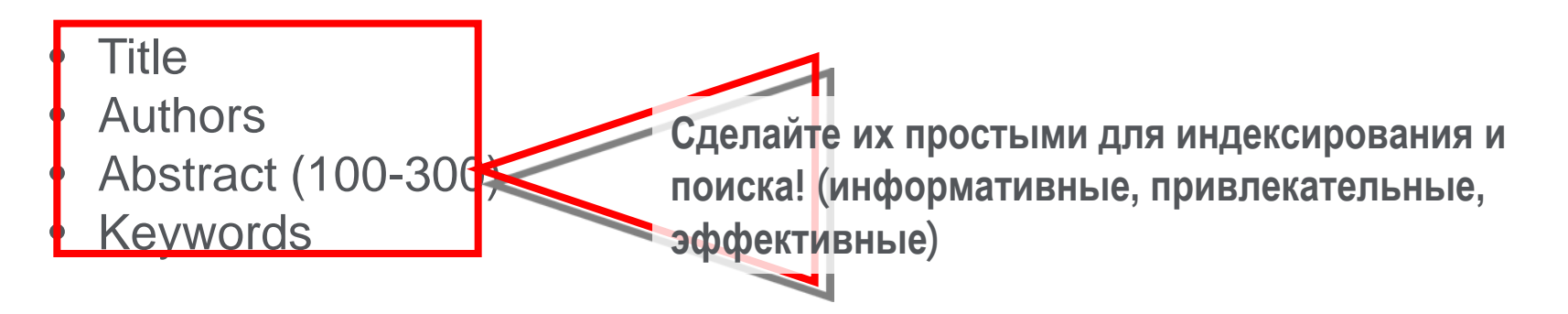

- Main text (IMRAD):
  - Introduction
  - <u>Methods</u>
  - <u>R</u>esults
  - <u>A</u>nd
  - <u>Discussion (Conclusions)</u>
- Acknowledgements
- References
- Supplementary material

! Обратите внимание на структуру и стиль статей журнала, в который вы будете подавать свою работы!

### Поиск, анализ и мониторинг информации в Scopus

Тщательный поиск и анализ всех аспектов найденных результатов позволит не только оценить интересующий объект исследования в полной мере, но и позволяет подобрать материал для своей публикации, подготовить ее и успешно заявить о ней

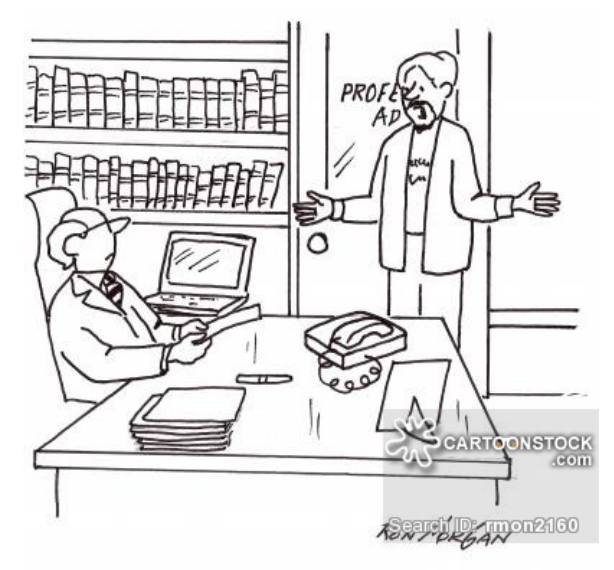

"It's all original research. I had no assistance when I looked it up on Wikipedia."

Empowering Knowledge

## Профиль автора в Scopus и его корректировка

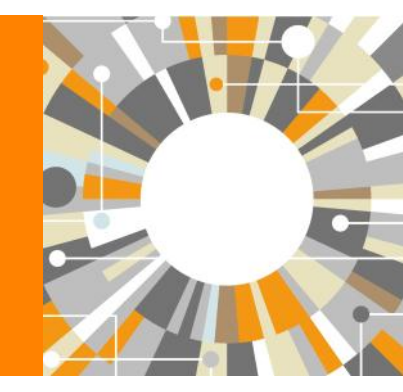

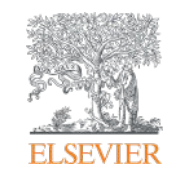

Профили авторов в Scopus создаются АВТОМАТИЧЕСКИ. Сегодня уже 17 млн профилей

## Для формирования профиля автора используются следующие данные:

- Заглавия статей
- Аннотации
- Авторы, со-авторы
- Пристатейная литература
- Ключевые слова
- Место работы, email
- Отдел (если возможно)
- Источник публикации
- ASJC классификация
- Даты публикаций

## Если в статье есть фамилия автора – статья попадет в профиль автора

## Авторский профиль (Author Profile)

- Ученые могут отслеживать свои публикации с помощью авторских профилей, а так же работу своих коллег и соавторов
- Руководитель может отслеживать публикации своих сотрудников, рассматривать новые кандидатуры
- Возможность корректировки

| Scopus                                                                                            | Search | Sources | Alerts                  | Lists                       | Help 🗸       | SciVal ≯ | Galina Yakshonak 🗸 | $\equiv$  |
|---------------------------------------------------------------------------------------------------|--------|---------|-------------------------|-----------------------------|--------------|----------|--------------------|-----------|
| Author search                                                                                     |        |         |                         |                             |              |          | Compar             | e sources |
| Documents Authors affiliations Adva                                                               | anced  |         |                         |                             |              |          | Search             | tips (?)  |
| Author last name<br>Khrustalev<br>e.g. Smith<br>Affiliation<br>Minsk<br>e.g. onversity of Toronto |        | ×       | Author<br>V<br>e.g. J.L | r first name<br>now exact n | natches only |          | Sear               | X<br>ch Q |
| © ORCID<br>e.g. 1111-2222-3333-444x                                                               |        |         | Sear                    | rch Q                       |              |          |                    |           |
|                                                                                                   | -      | _       | -                       | -                           | -            | -        | _                  |           |

## Результаты поиска по автору

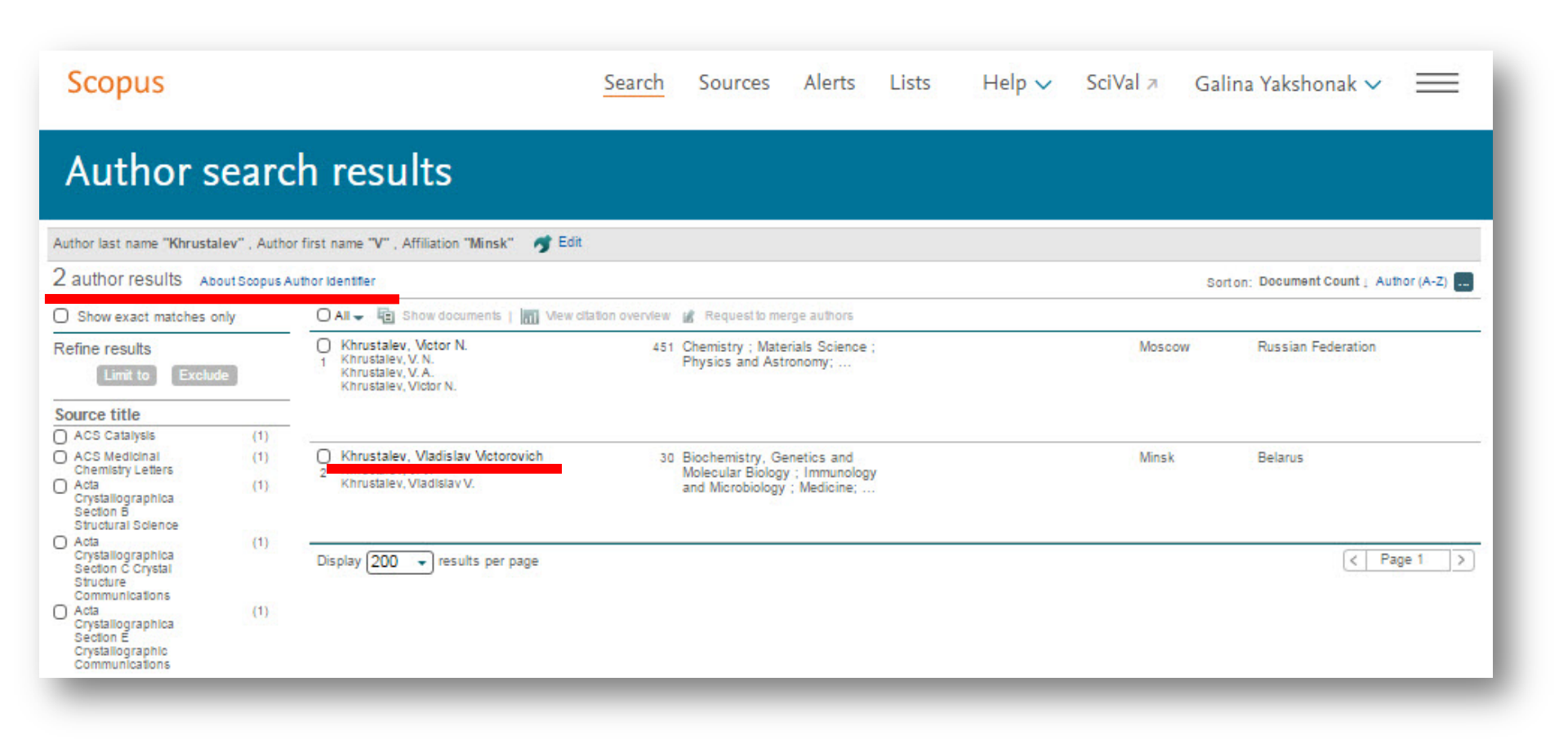

## Профиль автора и анализ научной деятельности

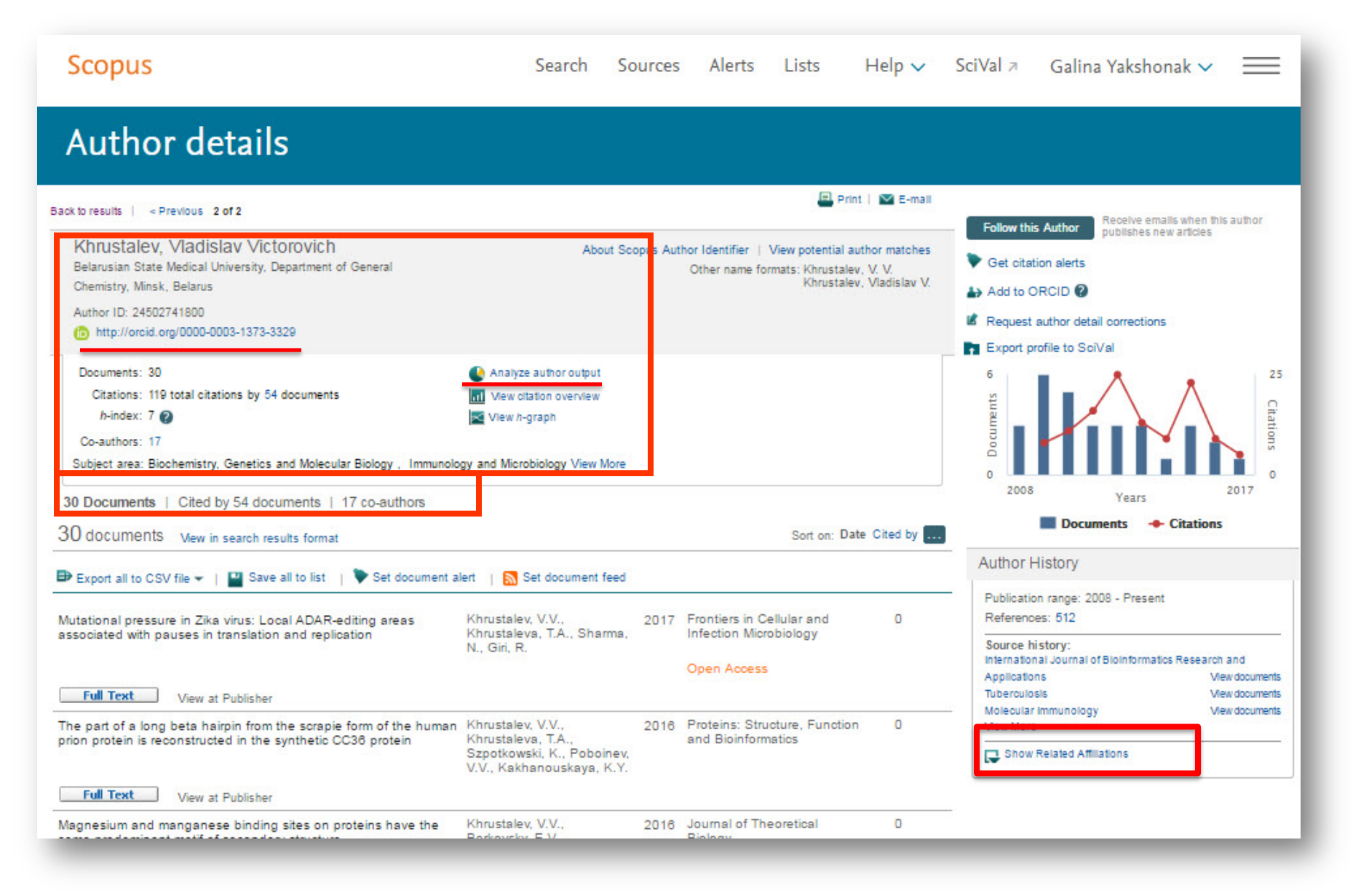

## Подробный анализ публикаций автора

| Scopu                                   | IS                                                                                                    | Search                             | Sources           | Alerts | Lists | Help 🗸       | SciVal ≉ | Galina Yakshonak 🕚 |
|-----------------------------------------|----------------------------------------------------------------------------------------------------|------------------------------------|-------------------|--------|-------|--------------|----------|--------------------|
| Anal                                    | yze author output                                                                                                    |                                    |                   |        |       |              |          |                    |
| Analyze a                               | uthor output 🛛 🥑                                                                                                    |                                    |                   |        |       |              |          | 🕀 Export   🚇       |
| Khrusta<br>Belarusian S<br>Author ID:24 | Iev, Vladislav Victorovich Back to author de<br>State Medical University, Department of General Chemis<br>4502741800 | talls page<br>stry, Minsk, Belarus |                   |        |       |              |          |                    |
| Docum                                   | nents (30) h-index (7) Citations (*                                                                                  | 119) Co-authors (17                | )                 |        |       |              |          |                    |
| by so                                   | ource by type by year by                                                                                             | / subject area                     |                   |        |       |              |          |                    |
| Voor =                                  | Documents                                                                                                    | Documen                            | ts by year        |        |       |              |          |                    |
| 2017                                    | 1                                                                                                    | 7                                  | to by your        |        |       |              |          |                    |
| 2016                                    | 2                                                                                                    |                                    |                   |        |       |              |          |                    |
| 2015                                    | 3                                                                                                    | 6                                  | N                 |        |       |              |          |                    |
| 2014                                    | 1                                                                                                    | 5                                  |                   |        |       |              |          |                    |
| 2013                                    | 3                                                                                                    |                                    | $\langle \rangle$ |        |       |              |          |                    |
| 2012                                    | 3                                                                                                    | s 4                                |                   |        |       |              |          |                    |
| 2011                                    | 3                                                                                                    | 3                                  |                   | 1      |       |              |          |                    |
| 2010                                    | 5                                                                                                    |                                    |                   |        |       |              | $\land$  |                    |
| 2009                                    | 6                                                                                                    | 2                                  |                   |        |       | $\backslash$ |          |                    |
| 2008                                    | 3                                                                                                    | T                                  |                   |        |       | $\sim$       |          |                    |
|                                         |                                                                                                    | -34                                |                   |        |       | 27.0         |          |                    |
|                                         |                                                                                                    | 0                                  | 2010              |        |       |              | 2015     |                    |

## (2) цитирование работ автора

| Scopu                                    | S                                                                                                    | Search                          | Sources  | Alerts | Lists | Help 🗸 | SciVal ≉ | Galina Yak | shonak 🗸         | =          |
|------------------------------------------|----------------------------------------------------------------------------------------------------|---------------------------------|----------|--------|-------|--------|----------|------------|------------------|------------|
| Analy                                    | yze author output                                                                                                    |                                 |          |        |       |        |          |            |                  |            |
| Analyze au                               | uthor output 👔                                                                                                    |                                 |          |        |       |        |          | ₿          | Export   💻 Print | l 💟 E-mall |
| Khrustal<br>Belarusian S<br>Author ID:24 | ev, Vladislav Victorovich Back to author deta<br>itate Medical University, Department of General Chemist<br>(502741800 | alls page<br>ry, Minsk, Belarus |          |        |       |        |          |            |                  |            |
| Docum                                    | nents (30) h-index (7) Citations (11                                                                                   | 9) Co-authors (1                | 7)       |        |       |        |          |            |                  |            |
| Analyze docun                            | nents published between: 2008 - to 2017                                                                                | Update Graph                    |          |        |       |        |          |            |                  |            |
| Year 🔻                                   | Citations                                                                                                    | Citations                       | by year  |        |       |        |          |            |                  |            |
| 2017                                     | 5                                                                                                    | 30                              |          |        |       |        |          |            |                  |            |
| 2016                                     | 9                                                                                                    | 25                              |          |        |       |        |          |            |                  |            |
| 2015                                     | 23                                                                                                    | 23                              |          |        |       |        |          |            |                  |            |
| 2014                                     | 9                                                                                                    | v 20                            |          |        |       | _      |          |            |                  |            |
| 2013                                     | 13                                                                                                    | ation                           |          |        |       |        |          |            |                  |            |
| 2012                                     | 25                                                                                                    | 5 15                            |          |        | -     | _      |          |            |                  |            |
| 2011                                     | 18                                                                                                    | nber                            |          |        |       |        | -        |            |                  |            |
| 2010                                     | -11                                                                                                    | N 10                            |          |        | _     | _      |          |            |                  |            |
| 2009                                     | 8                                                                                                    |                                 |          |        |       |        |          |            |                  |            |
| 2008                                     | 0                                                                                                    | 5                               |          |        |       |        |          |            |                  |            |
|                                          |                                                                                                    | 0 2                             | 008 2009 | 2010   | 2011  | 2012   | 2013 201 | 4 2015     | 2016             | 2017       |

## Автоматический подсчет h-индекса с 1970 г.

| Scopi                                | us                                               |                                                                                             | Search                   | Sources              | Alerts          | Lists         | Help 🗸       | SciVal ≉ | Galina Yakshonak 🗸 📃                                                                                                    |
|--------------------------------------|--------------------------------------------------|---------------------------------------------------------------------------------------------|--------------------------|----------------------|-----------------|---------------|--------------|----------|----------------------------------------------------------------------------------------------------|
| Ana                                  | lyze aı                                          | uthor output                                                                                |                          |                      |                 |               |              |          |                                                                                                    |
| Analyze a                            | author outpu                                     | ut 🛛                                                                                        |                          |                      |                 |               |              |          | 🗈 Export   📃 Print   💟 E                                                                                                    |
| Khrusta<br>Belarusian<br>Author ID:2 | alev, Vladisl<br>State Medical Un<br>24502741800 | av Victorovich Back to author details pag<br>iversity, Department of General Chemistry, Min | e<br>sk, Belarus         |                      |                 |               |              |          |                                                                                                    |
| Docu                                 | ments (30                                        | h-index (7) Citations (119)                                                                 | Co-authors (17)          | 6                    |                 |               |              |          |                                                                                                    |
| Analyze doci                         | uments published                                 | between: 2008 - to 2017 - C                                                                 | ) Exclude self citations | O Exclude o          | itations from b | ooks Upda     | te Graph     |          |                                                                                                    |
| Documents                            | Citations <b>v</b>                               | Title                                                                                       | The hindey is beser      | JI S //-IIIC         |                 | ts and number | of citations |          |                                                                                                    |
| 1                                    | 12                                               | Study of Completed Archaeal Gen 🔺                                                           | 33                       | a oport the field of |                 |               | or ortanons. |          |                                                                                                    |
| 2                                    | 12                                               | Mutational pressure is a cause of                                                           | 31                       |                      |                 |               |              |          |                                                                                                    |
| 3                                    | 8                                                | "Protoisochores" in certain archae                                                          | 29                       |                      |                 |               |              |          |                                                                                                    |
| 4                                    | 8                                                | An in-silico study of alphaherpesv                                                          | 27                       |                      |                 |               |              |          |                                                                                                    |
| 5                                    | 7                                                | A Blueprint for a Mutationist Theor                                                         | 23                       |                      |                 |               |              |          |                                                                                                    |
| 8                                    | 7                                                | The level of exterine is usually my                                                         | 21                       |                      |                 |               |              |          |                                                                                                    |
| <u> </u>                             | '                                                | The level of cytosine is usually mu                                                         | 19                       |                      |                 |               |              |          |                                                                                                    |
| 1                                    | 1                                                | The probability of nonsense mutat                                                           | 17                       |                      |                 |               |              |          |                                                                                                    |
| 8                                    | 7                                                | Main pathways of proteome simplif                                                           | 2 15                     |                      |                 |               |              |          |                                                                                                    |
| 9                                    | 5                                                | Stabilization of secondary structur                                                         | 13                       |                      |                 |               |              |          |                                                                                                    |
| 10                                   | 4                                                | Intragenic isochores (intrachores)                                                          |                          |                      |                 |               |              |          |                                                                                                    |
| 11                                   | 4                                                | Random coil structures in bacteria                                                          | 7                        |                      |                 |               |              |          |                                                                                                    |
| 12                                   | 4                                                | Percent of highly immunogenic am                                                            | 5                        |                      | and a second    |               |              |          |                                                                                                    |
| 13                                   | 4                                                | Unusual nucleotide content of Rub                                                           | 3                        |                      |                 | -             | the second   |          |                                                                                                    |
| 14                                   | A                                                | Mutational process makes HIV/1 a                                                            | 1                        | -                    | -               |               | -            |          | and and the second second seco |

## Обзор цитируемости работ автора

| Scopus                                                                                                    | Search S                                                                                                    | Sources     | Alerts                                          | Lists                                       | Help 🗸                                                | SciVal ≉                                                         | Galina Yakshonak 🗸 📃                                                                                                    |
|----------------------------------------------------------------------------------------------------|----------------------------------------------------------------------------------------------------|-------------|-------------------------------------------------|---------------------------------------------|-------------------------------------------------------|------------------------------------------------------------------|----------------------------------------------------------------------------------------------------|
| Author details                                                                                                    |                                                                                                    |             |                                                 |                                             |                                                       |                                                                  |                                                                                                    |
| Sack to results   < Previous 2 of 2                                                                                                    |                                                                                                    |             |                                                 | e P                                         | Print   💟 E-mail                                      | E-llow thi                                                       | Receive emails when this author                                                                                                    |
| Khrustalev, Vladislav Victorovich<br>Belarusian State Medical University, Department of General<br>Chemistry, Minsk, Belarus<br>Author ID: 24502741800<br>bttp://orcid.org/0000-0003-1373-3329 | About S                                                                                                    | icopus Auti | hor Identifier  <br>Other name fo               | View potential<br>rmats: Khrusta<br>Khrusta | l author matches<br>ilev, V. V.<br>ilev, Vladislav V. | Get citat Add to C Request Export p                              | author detail corrections                                                                                                    |
| Documents: 30<br>Citations: 119 total citations by 54 documents<br><i>h</i> -index: 7<br>Co-authors: 17<br>Subject area: Biochemistry, Genetics and Molecular Biology, Immunolo                | Analyze author output     Analyze author output     View ditation overview     View <i>h</i> -graph gy and Microbiology View More |             |                                                 |                                             |                                                       | o Documents                                                      | Citations o                                                                                                    |
| 30 Documents   Cited by 54 documents   17 co-authors<br>30 documents View in search results format                                                                                             |                                                                                                    |             |                                                 | Sort on: [                                  | Date Cited by                                         | 2008                                                             | Years 2017           Documents         Citations                                                                                        |
| ➡ Export all to CSV file -   🎴 Save all to list   🏷 Set document al                                                                                                    | ert   🔝 Set document feed                                                                                                    | 1           |                                                 |                                             |                                                       | Author H                                                         | History                                                                                                    |
| Mutational pressure in Zika virus: Local ADAR-editing areas<br>associated with pauses in translation and replication                                                                           | Khrustalev, V.V.,<br>Khrustaleva, T.A., Sharma<br>N., Giri, R.                                                                    | 2017        | Frontiers in C<br>Infection Micr<br>Open Access | ellular and<br>obiology                     | 0                                                     | Publicatio<br>Reference<br>Source h<br>Internation<br>Applicatio | on range: 2008 - Present<br>es: 512<br>istory:<br>nal Journal of Bioinformatics Research and<br>ns View documents<br>sis View documents |
| The part of a long beta hairpin from the scrapie form of the human<br>prion protein is reconstructed in the synthetic CC36 protein                                                             | Khrustalev, V.V.,<br>Khrustaleva, T.A.,<br>Szpotkowski, K., Poboinev<br>V.V., Kakhanouskaya, K.Y                                  | 2018        | Proteins: Stru<br>and Bioinform                 | icture, Functi<br>natics                    | ion O                                                 | Molecular<br>View More                                           | Related Affiliations                                                                                                    |
| Full Text View at Publisher                                                                                                    |                                                                                                    |             |                                                 |                                             |                                                       | 3                                                                |                                                                                                    |
| Magnesium and manganese binding sites on proteins have the                                                                                                    | Khrustalev, V.V.,<br>Borkovsky, E.V                                                                                               | 2016        | Journal of The                                  | eoretical                                   | 0                                                     |                                                                  |                                                                                                    |

## Обзор цитируемости (2)

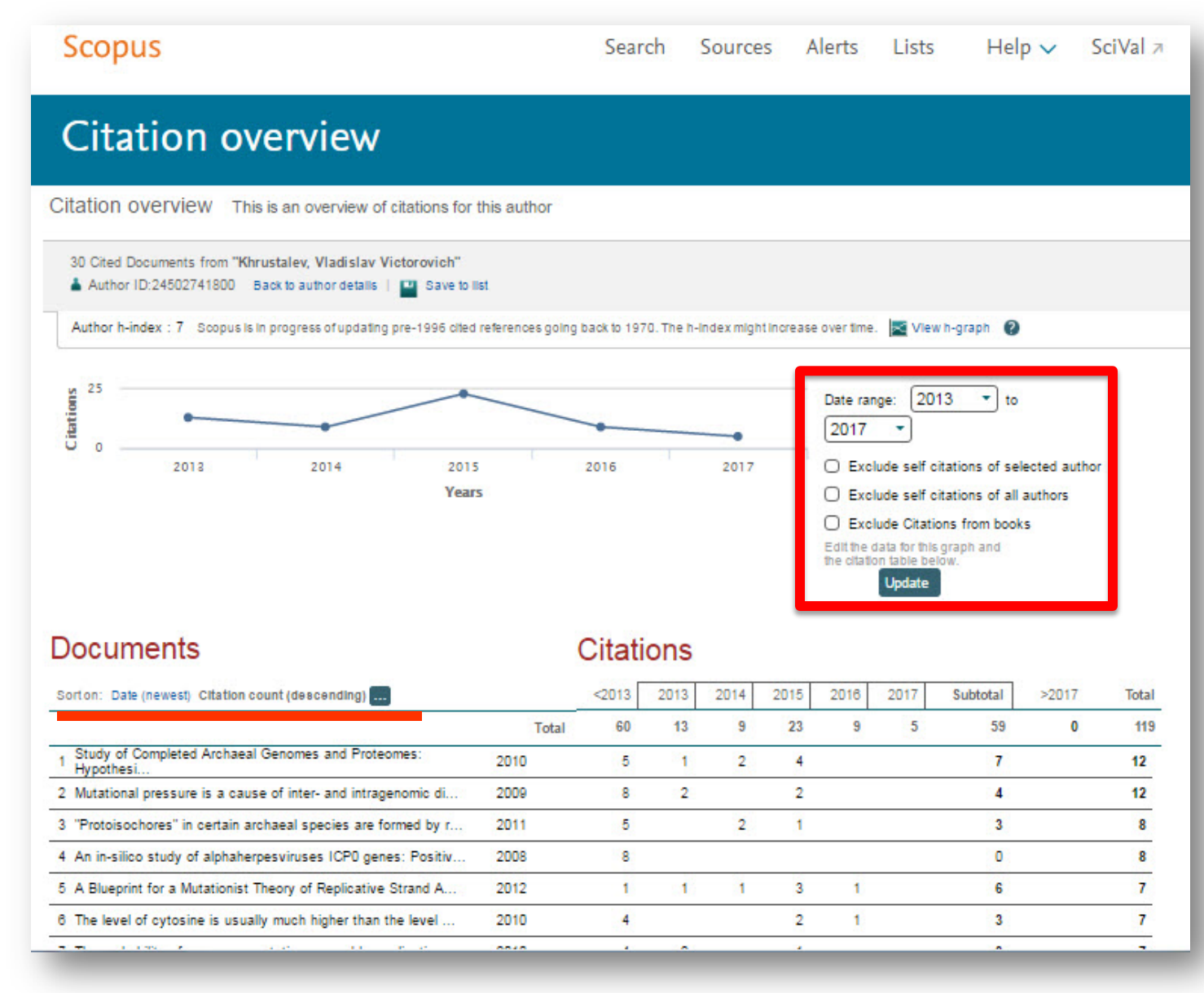

### Перейти к запросу на корректировку можно из профиля автора

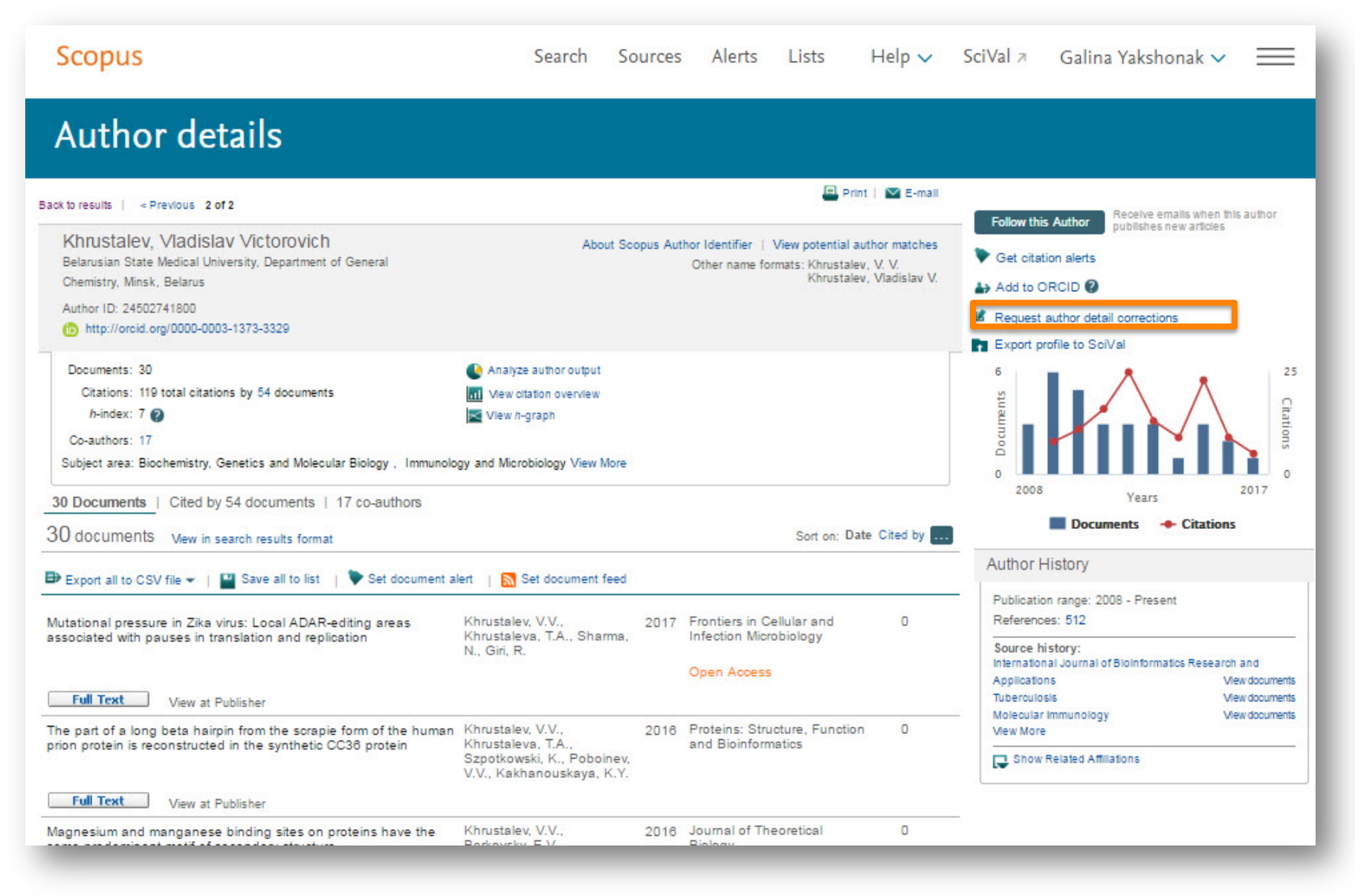

### Корректировка профиля автора. Все запросы на корректировку из авторского профиля перенаправляются на пошаговую форму <u>https://www.scopus.com/authorfeedback</u>

При прямом выходе на <u>https://www.scopus.com/authorfeedback</u> подписка на Scopus не требуется! Результаты – через 4-7 дней.

Для поиска вариантов авторских профилей с разным написанием фамилий авторов используйте функцию Add name variant

#### Edit the search query

|        | The search query<br>Unfortunately we c | returned no authors.<br>ould not find any authors by that name, please enter mo | nore author names.                              |  |
|--------|----------------------------------------|---------------------------------------------------------------------------------|-------------------------------------------------|--|
|        | Last name                              | Initials or First name                                                          |                                                 |  |
| Author | Melnov                                 |                                                                                 |                                                 |  |
|        | E.g., Smith                            | E.g., J.L.                                                                      |                                                 |  |
|        | Last name                              | Initials or First name                                                          |                                                 |  |
|        | Meľnov                                 |                                                                                 | ×                                               |  |
|        |                                        |                                                                                 |                                                 |  |
|        |                                        |                                                                                 | C Add affiliation   C Add name variant   Search |  |

Руководство по корректировке:

http://elsevierscience.ru/files/Author%20profile%20and%20correction March%202015.pdf

# Отмечаете все варианты профилей, относящиеся к автору. Далее нажимаете Next

| 1              | Sel  | lect profiles                       | 2 Selec                     | ct preferred name                                                   | 3 Review documents                                                                            | 4 Review pro                                                              | file 5lSut                                         | omit change | s      |
|----------------|------|-------------------------------------|-----------------------------|---------------------------------------------------------------------|-----------------------------------------------------------------------------------------------|---------------------------------------------------------------------------|----------------------------------------------------|-------------|--------|
| ele(<br>ease s | ct y | your Scop<br>t all profiles contain | <b>us pro</b><br>ning docum | files<br>ents that are author                                       | red by you, and click the l                                                                   | Next button to continue.                                                  |                                                    |             |        |
|                | Y    | ou searched for: Aut                | norname (Me                 | Inov or Mel'nov)                                                    | 🐬 edit                                                                                        |                                                                           | Sort by Relevancy                                  |             | ~      |
| All            |      | Authors                             | Documents                   | Subject area                                                        |                                                                                               |                                                                           | Affiliation                                        | City        | Countr |
| 1              |      | Meľnov, Sergey B.<br>Meľnov, S.     | <b>1</b> 5                  | Physics and Astronon<br>Biochemistry, Genetic<br>Pharmaceutics, Com | ny, Engineering, Materials Sc<br>cs and Molecular Biology, Pha<br>puter Science, Environmenta | cience, Medicine,<br>armacology, Toxicology and<br>I Science, Mathematics | International Sakharov<br>Environmental University | Minsk       | Belaru |
|                |      | Show recent docu                    | uments                      |                                                                     |                                                                                               |                                                                           |                                                    |             |        |
| 2              |      | Melnov, Sergei B.<br>Melnov, S. B.  | <b>1</b> 2                  | Biochemistry, Genetic                                               | cs and Molecular Biology, Imr                                                                 | nunology and Microbiology                                                 | Research Institute of<br>Radiation Medicine        | Minsk       | Belaru |
|                |      | Show recent docu                    | uments                      |                                                                     |                                                                                               |                                                                           |                                                    |             |        |
| 3              |      | Melnov, Sergeyi<br>Melnov, Sergey   | <b>1</b> 2                  | Medicine, Biochemist                                                | try, Genetics and Molecular Bi                                                                | iology, Environmental Science                                             | McMaster University                                | Hamilton    | Canad  |
|                |      | Show recent docu                    | uments                      |                                                                     |                                                                                               |                                                                           |                                                    |             |        |
| 4              |      | Melnov, S. B.                       | <b>1</b> 3                  | Agricultural and Biolo<br>Genetics and Molecul<br>Pharmaceutics     | gical Sciences, Chemical En<br>Iar Biology, Chemistry, Pharm                                  | gineering, Biochemistry,<br>nacology, Toxicology and                      | Institute of Biochemistry<br>Belarus               | Grodna      | Belaru |
|                |      | Show recent docu                    | uments                      |                                                                     |                                                                                               |                                                                           |                                                    |             |        |

Next

Выбираете вариант названия нового, объединенного профиля. Если ни один из вариантов не устраивает, надо выбрать более близкий к желаемому. В ходе дальнейшего общения со Scopus Author Feedback Team (после заполнения этой формы вы получите автоматическое уведомление от них) вы сможете указать какой именно приемлемый вариант названия профиля вы хотите видеть (напр.: I'd like to have the following preferred profile name ...)

| 1 Select profiles | 2   Select preferred name | 3 Review documents | 4 Review profile | 5   Submit changes |
|-------------------|---------------------------|--------------------|------------------|--------------------|
|                   |                           |                    |                  |                    |

#### Select the preferred profile name

Please select the preferred name for your unique author profile.

| Profile name   | Mel'nov, Sergey B. 🔽 |      |          |
|----------------|----------------------|------|----------|
|                | Please select        |      |          |
|                | Mel'nov , Sergey B.  |      |          |
|                | Mel'nov, S.          |      | Next     |
|                | Mel'nov, S. B.       | Dack |          |
|                | Mel'nov, Sergey B.   |      |          |
|                | Melnov, S. B.        |      |          |
|                | Melnov, Serger B.    |      |          |
| Scopus Feedl   | Melnov, Sergeyi      |      |          |
| Terms and Cor  | iditions             |      | 3.50.100 |
| Privacy Policy |                      |      | s En     |
| Cookie Policy  |                      |      | ELSEVIER |
| -              |                      |      |          |

Q Search for missing documents

back

Next

### На шаге 3 надо просмотреть все документы, попавшие в профили для объединения и удалить лишние (кнопка с крестиком) или добавить статьи, не попавшие в профили через функцию Search for missing documents

| Image: Second Second |         | Deposition of titanium silicide coatings by PVD-arc method<br>View in Scopus   📮 Show abstract                                               | Ejzner, B.A., Markov, G.V.                                               | 1994               | Elektronnaya Obrabotka Materialov (2) , pp. 12                                                                 |
|----------------------------------------------------------------------------------------------------|---------|----------------------------------------------------------------------------------------------------|--------------------------------------------------------------------------|--------------------|----------------------------------------------------------------------------------------------------|
| <ul> <li>Flank and crater wear of cemented carbide tools with multylayer coatings<br/>View in Scopus 1 → Show abstract</li> <li>Pank and crater wear of cemented carbide tools with multylayer markey, G.V., Minevich, A.A.</li> <li>Pank and crater wear of cemented carbide tools with multylayer markey, G.V., Minevich, A.A.</li> <li>Pank and crater wear of cemented carbide tools with multylayer markey, G.V., Minevich, A.A.</li> <li>Pank and crater wear of cemented carbide tools with multylayer markey, G.V., Minevich, A.A.</li> <li>Pank and crater wear of cemented carbide tools with multylayer markey, G.V., Minevich, A.A.</li> <li>Pank and crater wear of cemented carbide tools with multylayer markey, G.V., Minevich, A.A.</li> <li>Pank and crater wear of cemented carbide tools with multylayer markey, G.V., Minevich, A.A.</li> <li>Pank and crater wear of cemented carbide tools with multylayer markey, G.V., Markov, G.V., Markov, G.V., Istomina, V.V.</li> <li>Pank and crater wear of cemented carbide tools with multylayer markey markey. Bi, Markov, G.V., Markov, G.V., Istomina, V.V.</li> <li>Studying the coefficient of thermal conductivity for liquid metals view in Scopus 1 → Show abstract</li> <li>Physics and chemistry of materials treatment 24 (1), pp. 47</li> <li>Physics and chemistry of materials treatment 24 (1), pp. 47</li> <li>Studying the coefficient of thermal conductivity for liquid metals view in Scopus 1 → Show abstract</li> <li>Studying the coefficient of thermal conductivity for liquid metals view in Scopus 1 → Show abstract</li> <li>Physics and chemistry of Materials and Metallography 86 (2), pp. 57</li> <li>Studying the coefficient of thermal conductivity View in Scopus 1 → Show abstract</li> <li>Physics 1 → Show abstract</li> <li>Physics 1 → Show abstract</li> <li>Physics 2 Metalls and Metallography 86 (2), pp. 57</li> <li>Physics 1 → Show abstract</li> <li>Physics 1 → Show abstract</li> <li>Physics 2 Metalls</li></ul>                                                          | $\odot$ | Ionization processes in the vacuum arc cathode spot<br>View in Scopus   📮 Show abstract                                                      | Markov, G.V., Ejzner, B.A.<br>Ral'ko, A.P.                               | , 1993             | Elektronnaya Obrabotka Materialov (5) , pp. 10                                                                 |
| <ul> <li>Investigation of the process of ion-bombardment spraying of alloy El437B<br/>View in Scopus   Show abstract</li> <li>Studying the coefficient of thermal conductivity for liquid metals<br/>View in Scopus   Show abstract</li> <li>Show abstract</li> <li>View in Scopus   Show abstract</li> <li>Show abstract</li> <li>View in Scopus   Show abstract</li> <li>Show abstract</li> <li>View in Scopus   Show abstract</li> <li>Show abstract</li> <li>View in Scopus   Show abstract</li> <li>Show abstract</li> <li>View in Scopus   Show abstract</li> <li>Show abstract</li> <li>View in Scopus   Show abstract</li> <li>Show abstract</li> <li>Show abstract</li> <li>Show abstract</li> <li>Show abstract</li> <li>View in Scopus   Show abstract</li> <li>Show abstract</li> <li>Show abstrac</li></ul>                                                                                                    | $\odot$ | Flank and crater wear of cemented carbide tools with multylayer coatings View in Scopus   📮 Show abstract                                    | Byeli, A.V., Makushok, E.<br>Markov, G.V., Minevich, A                   | M., 1990<br>.A.    | National Conference Publication - Institution of<br>Engineers, Australia (90 pt 14) , pp. 54                   |
| Image: Studying the coefficient of thermal conductivity for liquid metals View in Scopus   Image: Show abstract       Veinik, A.I., Markov, G.V., Matulis, E.B.       1990       Journal of Engineering Physics (English Translation of Inzhenerno-Fizicheskii Zhurnal) 57 (6), pp. 1407         Image: Special features of formation of vacuum electric arc coatings in direct synthesis reaction conditions View in Scopus   Image: Show abstract       Mrochek, Zh.A., Eizner, B.A., Markov, G.V., Mochailo, E.V.       1990       Physics and chemistry of materials treatment 24 (1), pp. 47         Image: Studying the coefficient of thermal conductivity for liquid metals View in Scopus   Image: Show abstract       Veinik, A.I., Markov, G.V., Matulis, e.B.       1989       Journal of Engineering Physics 57 (6), pp. 1407         Image: Studying the coefficient of thermal conductivity for liquid metals View in Scopus   Image: Show abstract       Veinik, A.I., Markov, G.V., Matulis, e.B.       1989       Journal of Engineering Physics 57 (6), pp. 1407         Image: Show abstract       Veinik, A.I., Markov, G.V., Matulis, E.B.       1989       Journal of Engineering Physics 57 (6), pp. 1407         Image: Show abstract       Veinik, A.I., Markov, G.V., Ginzburg, S.K., Matulis, E.B.       1988       Physics of Metals and Metallography 66 (2), pp. 57         Image: View in Scopus   Image: Show abstract       Veinik, A.I., Markov, G.V., Ginzburg, S.K., Matulis, E.B.       1988       Physics of Metals and Metallography 66 (2), pp. 57                                                                                                    | 0       | Investigation of the process of ion-bombardment spraying of alloy El437B<br>View in Scopus   具 Show abstract                                 | Eizner, B.A., Mrochek, Zł<br>Ivashaev, B.I., Markov, G<br>Istomina, V.V. | .A., 1990<br>V.,   | Soviet surface engineering and applied<br>electrochemistry (1) , pp. 67                                        |
| <ul> <li>Special features of formation of vacuum electric arc coatings in direct synthesis reaction conditions view in Scopus   , Show abstract</li> <li>Studying the coefficient of thermal conductivity for liquid metals view in Scopus   , Show abstract</li> <li>Studying the coefficient of thermal conductivity for liquid metals view in Scopus   , Show abstract</li> <li>Show abstract</li> <li>View in Scopus   , Show abstract</li> <li>Show abstract</li> <li>View in Scopus   , Show abstract</li> <li>Show abstract</li> <li>View in Scopus   , Show abstract</li> <li>Show abstract</li> <li>View in Scopus   , Show abstract</li> <li>Show abstract</li> <li>View in Scopus   , Show abstract</li> <li>Show abstract</li> <li>View in Scopus   , Show abstract</li> <li>Show abstract</li> <li>View in Scopus   , Show abstract</li> <li>Show abstract</li> <li>View in Scopus   , Show abstract</li> <li>Show abstract</li> <li>View in Scopus   , Show abstract</li> <li>View in Scopus   , Show abstract</li> <li>View in Scopus   , Show abstract</li> <li>Show abstract</li> <li>View in Scopus   , Show abstract</li> <li>Show abstract</li> <li></li></ul>                                                                                                    | 8       | Studying the coefficient of thermal conductivity for liquid metals<br>View in Scopus   📮 Show abstract                                       | Veinik, A.I., Markov, G.V.,<br>Matulis, E.B.                             | 1990               | Journal of Engineering Physics (English<br>Translation of Inzhenerno-Fizicheskii Zhurnal)<br>57 (6) , pp. 1407 |
| Studying the coefficient of thermal conductivity for liquid metals       Veinik, A.I., Markov, G.V.,       1989       Journal of Engineering Physics 57 (6), pp. 1407         View in Scopus   Image: Show abstract       Veinik, A.I., Markov, G.V.,       1989       Journal of Engineering Physics 57 (6), pp. 1407         Image: Show abstract       Veinik, A.I., Markov, G.V.,       1989       Journal of Engineering Physics 57 (6), pp. 1407         Image: Show abstract       Veinik, A.I., Markov, G.V.,       1988       Physics of Metals and Metallography 66 (2), pp. 57         View in Scopus   Image: Show abstract       View in Scopus   Image: Show abstract       Veinik, A.I., Markov, G.V.,       57                                                                                                    | 0       | Special features of formation of vacuum electric arc coatings in<br>direct synthesis reaction conditions<br>View in Scopus   📮 Show abstract | Mrochek, Zh.A., Eizner, E<br>Markov, G.V., Mochailo, E                   | I.A., 1990<br>E.V. | Physics and chemistry of materials treatment 24 (1) , pp. 47                                                   |
| Dependence of the electrical resistivity and thermal conductivity on temperature in steels       Veynik, A.I., Markov, G.V., Ginzburg, S.K., Matulis, E.B.       1988       Physics of Metals and Metallography 66 (2), pp.         View in Scopus   I show abstract       Show abstract       Veynik, A.I., Markov, G.V., Ginzburg, S.K., Matulis, E.B.       1988       Physics of Metals and Metallography 66 (2), pp.                                                                                                    | 8       | Studying the coefficient of thermal conductivity for liquid metals<br>View in Scopus   📮 Show abstract                                       | Veinik, A.I., Markov, G.V.,<br>Matulis, e.B.                             | 1989               | Journal of Engineering Physics 57 (6) , pp. 1407                                                               |
|                                                                                                    |         | Dependence of the electrical resistivity and thermal conductivity<br>on temperature in steels<br>View in Scopus   📮 Show abstract            | Veynik, A.I., Markov, G.V.,<br>Ginzburg, S.K., Matulis,                  | 1988<br>E.B.       | Physics of Metals and Metallography 66 (2) , pp.<br>57                                                         |

# На шаге 4 делается обзор нового объединенного профиля

|                 | 1 Select profiles                                                                                  | 21 Select preferred name                                      | 31 Review docume                                              | ents 4   Review profile                   | e 5   Submit changes                                                                                |
|-----------------|----------------------------------------------------------------------------------------------------|---------------------------------------------------------------|---------------------------------------------------------------|-------------------------------------------|----------------------------------------------------------------------------------------------------|
| <b>R</b><br>Ple | eview your prof<br>ase review the information b                                                    | ile<br>elow to ensure that the prot                           | ïle will be correct.                                          |                                           |                                                                                                    |
|                 | Profile: Melnov                                                                                    | v, Sergei B.                                                  |                                                               |                                           |                                                                                                    |
|                 | <ol> <li>[Genetic effects of bystande<br/>of people irradiated as the re<br/>accident].</li> </ol> | r factors from the blood sera<br>esult of the Chernobyl       | Morozik, P.M., Mosse, I.B., M<br>Seymour, K.B., Mothersill, C | lel'nov, S.B., Morozik, M.S., 201<br>2.E. | 1 Radiatsionnaia biologiia,<br>radioecologiia / Rossiĭskaia<br>akademiia nauk 51 (1), pp. 76        |
|                 | 2 Clastogenic factors, bystand<br>instability in vivo                                              | ler effects and genomic                                       | Melnov, S., Marozik, P., Droz                                 | zd, T. 200                                | 7 NATO Security through Science<br>Series C: Environmental Security , pp.<br>171                    |
|                 | 3 Bystander effects induced b<br>Chernobyl accident                                                | y serum from survivors of the                                 | Marozik, P., Mothersill, C., S<br>Melnov, S.                  | eymour, C.B., Mosse, I., 200              | 7 Experimental Hematology 35 (4<br>SUPPL.), pp. 55                                                  |
|                 | 4 Molecular-genetic status of<br>condition of the constant infl                                    | the adolescents living in the<br>luense of low dose radiation | Mel'nov, S.B., Lebedeva, T.V                                  | /. 200                                    | 4 Radiatsionnaya Biologiya.<br>Radioekologiya 44 (6) , pp. 627                                      |
|                 | 5 Genetic instability in periphe<br>Chernobyl clean-up workers                                     | ral blood lymphocytes of                                      | Melnov, S.B., Rytik, P.G., Sch                                | hröder, H.C., Müller, W.E. 200            | <ul> <li>Cellular and molecular biology<br/>(Noisy-le-Grand, France) 48 (4), pp.<br/>411</li> </ul> |
|                 |                                                                                                    |                                                               |                                                               |                                           | back   Next                                                                                         |

Шаг 5. Подача заполненной формы. Поля отмеченные\* - обязательны для заполнения. Нажимая кнопку Submit вы подаете заявку на указанные изменения в профиле (объединение профилей, корректировка названия и т.п.). Наша команда Scopus рассмотрит их, уточнит, если необходимо, данные и откорректирует профиль в течение 4-7 дней, о чем проинформирует вас по указанному на этом шаге адресу электронной почты. Если есть необходимость откорректировать данные о месте работы (Affiliation) в вашем профиле в Scopus – пишите на адрес: <u>ScopusAuthorFeedback@elsevier.com</u> (напр. Please, correct Affiliation field in my Author profile ....(указывается профиль автора в Скопусе , желательно с Author ID), where should be mentioned:.....(указывается правильная организация, место работы автора))

| 1 Select profiles  | 21 Select preferred name | 31 Review documents | 41 <u>Review profile</u> | 5   Submit changes |
|--------------------|--------------------------|---------------------|--------------------------|--------------------|
| Fill in contact de | tails and submit         |                     |                          |                    |

Please fill in your contact details below, so the Scopus Author Feedback Team can send you a verification email and contact you if necessary.

1 If you were unable to find a publication, if there is a problem with the citation count or you have additional feedback, contact the Scopus help desk.

| Last name Melnov                                                                                    |               |
|----------------------------------------------------------------------------------------------------|---------------|
| First name Sergei B.                                                                                |               |
| E-mail <sup>*</sup>                                                                                 |               |
| Please enter an email address at the institution that offers you Scopus (e.g. name@university.edu). |               |
| Confirm E-mail                                                                                      |               |
| b                                                                                                   | back   Submit |

#### Elsevier Research Intelligence 163

### Руководство по корректировке авторского профиля: http://www.elsevierscience.ru/products/scopus/

#### Продукты

#### ScienceDirect

Scopus

ELSEVIER

Elsevier Research Intelligence

Mendeley

Reaxys

Embase

PharmaPendium

Pathway Studio

Geofacets

- объективное определение целесообразности печатной подписки (самых востребованных и цитируемых журналов по любой области знаний)
- использование одного продукта вместо десятка разнородных баз данных для единого поиска.
- переход на Scopus значительно поднимает статус библиотеки как информационного центра.

#### Для руководства

- получение новейшей информации по любому направлению научных исследований (в каких организациях, в какой области и кем ведутся исследования), что позволит эффективно принимать управленческие решения
- определение статуса сотрудника, отдела, целой организации(по публикациям и цитируемости, h-индексу)
- объективное обоснование при аттестации учреждения, а также получения финансирования или для отчета об использовании грантов

#### Для конечных пользователей

- возможность получать результаты поиска по теме с одной платформы, что обычно разбросано в десятках разных ресурсов
- возможность в один шаг увидеть всю возможную информацию о научных разработках (в каких журналах, у каких авторов, какие есть патенты, данные по годам и т.д.)
- получение полных данных по всем авторам, публикующимся в интересующей области (имя автора, место работы, тематика публикаций, цитирование и т.п.). Скачать руководство по содержанию профиля автора в Scopus и его корректировке.
- получение полных данных по всем организациям, публикующимся в интересующей области. Скачать руководство по содержанию профиля организации в Scopus и его корректировке.
- анализ и сравнение интересующих научных журналов (по данным цитируемости, публикационной активности, библиометрическим показателям SNIP и SJR), для дальнейшего выбора, в каком из них лучше публиковаться, какой из них представляет более ценную научную информацию

#### Разработано при участии научного сообщества

Разработка Scopus велась при участии профессионалов в области информационных технологий и исследователей со всего мира. Интерфейс создавался силами команды, состоящей не только из десятка разработчиков, занятых над данным проектом на полный рабочий день, но и когнитивного психолога. Они обобщали данные наблюдений и отзывов пользователей, полученных в ходе тестов (в них были вовлечены сотни исследователей и библиотекарей). Данный подход является уникальным в своем роде, поскольку в проектировании и тестировании каждой функции и элемента функциональных возможностей принимали участие потенциальные пользователи продукта. Например, реализация инновационного элемента 'Refine Results' (уточнить результаты) явилась прямым следствием обратной связи с пользователями, которые были заинтересованы в возможности удобного просмотра результатов и простых в использовании опций, обеспечивающих более точный и четкий поиск.

## Профили организаций (Affiliation Identifier)

База из 8 млн автоматически созданных профилей организаций с использованием сложных алгоритмов для идентификации названия организации и создания профилей на основе сопоставления различных параметров

Scopus позволяет найти все публикации одной организации за несколько минут по поисковому запросу

## Если в <u>статье указана организация</u>, то есть шансы, что <u>статья</u> попадет в профиль организации

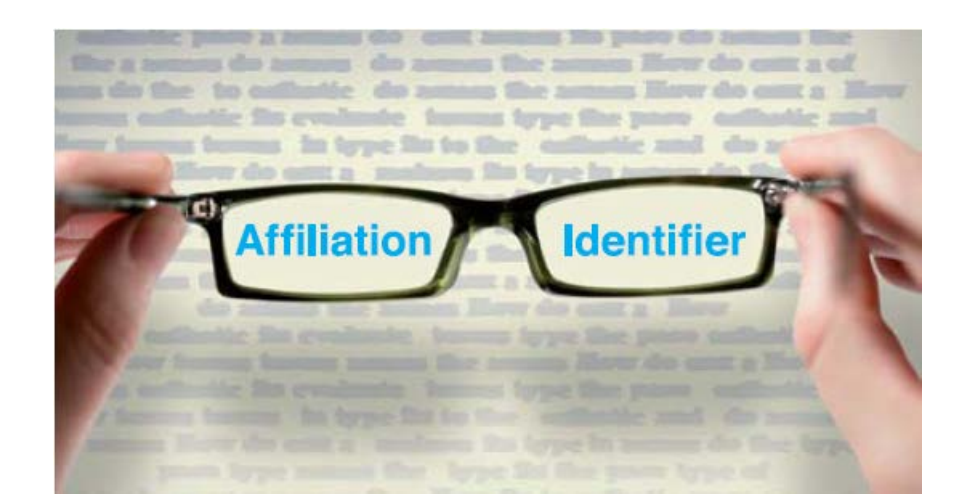

**ELSEVIER** 

## Поиск по профилю организации

| urces Alerts Lists Help∨ SciVal ⊅ Galina Yaks                                                                                                    | shonak 🗸 🔛                                                                                                    |                                                                                                    |
|----------------------------------------------------------------------------------------------------|----------------------------------------------------------------------------------------------------|----------------------------------------------------------------------------------------------------|
|                                                                                                    | Compare sources                                                                                                    |                                                                                                    |
|                                                                                                    | Search tips ③                                                                                                    |                                                                                                    |
| ×                                                                                                    |                                                                                                    |                                                                                                    |
| arch results Belarus*                                                                                                    |                                                                                                    |                                                                                                    |
| us Affiliation Identifier<br>○ All → → → Show documents                                                                                                    |                                                                                                    | Sorton: Document Count                                                                                                    |
| National Academy of Sciences of Belarus     Academy of Sciences of the Belorussian SSR     National Academy of Sciences of Belarus                                          | 10546 Minsk                                                                                                    | Belarus                                                                                                    |
| Belarusian State University<br>Belarus State University<br>Belarussian State University                                                                                     | 8669 Minsk                                                                                                    | Belarus                                                                                                    |
| B. I. Stepanov Institute of Physics     National Academy of Sciences of Belarus                                                                                             | 4764 Minsk                                                                                                    | Belarus                                                                                                    |
| Belarusian State University of Informatics and Radioelectronics     Belarusian State University of Informatics and Radioelectronics     Defension Attained Radioelectronics | 2187 Minsk                                                                                                    | Belarus                                                                                                    |
| <ul> <li>Belarusian National i lecnnical University</li> <li>Belarusian Polyechnic laistitute</li> <li>Belarusian National Technical University</li> </ul>                  | 1808 Minsk                                                                                                    | Belarus                                                                                                    |
| Institute of Molecular and Atomic Physics Belarus     Belarussian Academy of Sciences     Natl. Academy of Sciences of Belarus                                              | 1116 Minsk                                                                                                    | Belarus                                                                                                    |
| Belarusian State Technological University     Beloruss. Inst. Usover. Vrachel     Belarussian State Technological University                                                | 1082 Minsk                                                                                                    | Belarus                                                                                                    |
| Joint Institute of Solid State and Semiconductor Physics<br>National Academy of Sciences of Belarus<br>Belarussian Academy of Sciences                                      | 1060                                                                                                    | Belarus                                                                                                    |
| Institute for Nuclear Problems of Belarusian State University<br>Institute for Nuclear Problems<br>Belarusian State University                                              | 983 Minsk                                                                                                    |                                                                                                    |
| Belarusian State Medical University<br>Belarusian State Medical University<br>Belarusian State Medical University                                                           | 800 Minsk                                                                                                    | Belarus                                                                                                    |
|                                                                                                    | Nurces       Alerts       Lists       Help \rightarrow       SciVal \rightarrow       Galina Yaks         Accomposition       Accomposition       Accomposition       Accomposition       Accomposition         Austantiation Identifier       Accomposition       Accomposition       Accomposition       Accomposition         Austantiation Identifier       Accomposition       Accomposition       Accomposition       Accomposition         Austantiation Identifier       Accomposition       Accomposition       Accomposition       Accomposition         Austantiation Identifier       Accodemy of Sciences of Belarus       Accodemy of Sciences of Belarus       Accodemy of Sciences of Belarus         Accodemy of Sciences of Belarus       Accodemy of Sciences of Belarus       Accodemy of Sciences of Belarus         Belarus State University       Belarus State University       Belarus       Belarus       Belarus         Belarus State University       Informatios and Radioelectronics       Belarus       Belarus       Belarus         Belarus State University       Informatios and Radioelectronics       Belarus       Belarus       Belarus       Belarus       Belarus       Belarus       Belarus       Belarus       Belarus       Belarus       Belarus       Belarus       Belarus       Belarus       Belarus       Belarus | urces       Alerts       Lists       Help       SciVal >       Galina Yakshonak >         Compare sources       Search tips ()         X       Search tips ()         Ant - Balancian State University       ()       Search tips ()         Ant - Balancian State University       ()       ()         Belancian National Technical University       ()       ()         Belancian National Technical University       ()       ()         Belancian National Technical University       ()       ()         Belancian National Technical University       ()       ()         Belancian National Technical University       ()       ()         Belancian National Technical University       ()       ()         Belancian National Technical University       ()       ()         Belancian National Technical University       ()       ()         Belancian National Technical University       ()       ()         Belancian National Technical University       ()       ()         Belancian National Technical University       ()       ()         Belancian National Technical University       ()       ()         Belancian National Technical University       ()       ()         Belancian National State Anterio Stelesing       () |

## Профиль организации

Scopus Search Sources Alerts Lists Help 🗸 🛛 SciVal 🛪 Galina Yakshonak 🗸 \_\_\_\_ Affiliation details (Belarusian State Medical University) 🗈 Export | 💻 Print | 💟 E-mail Back to results | < Previous 10 of 70 Next > Receive emails when new Follow this affiliation Belarusian State Medical University documents are available in Scopus. About Scopus Affiliation Identifier | View potential affiliation matches Dzerzhinsky Avenue 83, Minsk Other name formats: Belarusian State Medical University Set document feed Belarus Belarussian State Medical University Give feedback about this affiliation Affiliation ID: 60053292 Documents: 800 Documents by subject area Authors: 655 TTT Table Patent results: 0 -A- Chart Collaborating affiliations Documents by source 8.5% Documents' Documents' Zdravookhranenie Belorussii 167 2.09 National Academy of Sciences of Belarus 26 15 30 Arkhiv Patologii Latvian Cancer Centre 2.1% 15 24 Turku University Institute of Dentistry Terapevticheskii Arkhiv 2.3% 20 Research Institute of Oncology and Medical 15 Zhurnal Mikrobiologii Epidemiologii I Radiology of the Ministry of Health of the Immunobiologii 3.4% Byelorussian SSR Antibiotiki 14 3.8% 14 Belarusian Medical Academy of Postgraduate 77.0% Education View more... 4.0% View more... 7.5% 17.8% The data displayed above is compiled exclusively from articles published in the Scopus database. To request corrections to any inaccuracies or provide any further feedback, please contact us (registration required). The data displayed above is subject to the privacy conditions contained in the privacy policy. Top of page Medicine Biochemistry, Genetics and Molecular Biology Immunology and Microbiology Pharmacology, Toxicology and Pharmaceutics Engineering Physics and Astronomy Psychology Chemistry Income and Distantiant Colones

## Статьи, в которых цитируются работы вуза

### 3145 Documents that cite selected documents

| The selected document it                                                       | s cited by:                          |                                                                                                    |                                                                                  |                                      |                    |
|--------------------------------------------------------------------------------|--------------------------------------|----------------------------------------------------------------------------------------------------|----------------------------------------------------------------------------------|--------------------------------------|--------------------|
| 3,145 documents                                                                | Analyz                               | e search results                                                                                                    |                                                                                  | Sort on                              | ; Date Cited by 🛄  |
| Search within results                                                          |                                      | 🔿 All 🗸 🖶 CSV export 🗸   🗐 Download   📶 View citation overview   9 View Cited by   🛄 Save to list   More 🗸                             |                                                                                  |                                      | Show all abstracts |
| Refine results                                                                 |                                      | Revised American thyroid association management guidelines for patients with<br>1 thyroid nodules and differentiated thyroid cancer    | Cooper, D.S., Doherty, G.M.,<br>Haugen, B.R., (), Steward, D.L.,<br>Tuttle, R.M. | 2009 Thyroid                         | 3654               |
| Year                                                                           |                                      | Full Text View at Publisher                                                                                                    |                                                                                  |                                      |                    |
| Author name O Yamashita, S. Syrjänen, K.                                       | (56)<br>(45)                         | Management guidelines for patients with thyroid nodules and differentiated thyroid     cancer      Full Text     Mew at Publisher      | Cooper, D.S., Doherty, G.M.,<br>Haugen, B.R., (), Tuttle, R.M.,<br>Smith, B.R.   | 2006 Thyroid                         | 1382               |
| Syrjanen, S. Nikiforov, Y.E. Demidchik, E.P. Bouville, A. Elicol R             | (38)<br>(32)<br>(29)<br>(26)<br>(25) | Papillary and follicular thyroid carcinoma 3 Full Text Mew at Publisher                                                                | Schlumberger, M.J.                                                               | 1998 New England Journal of Medicine | 1112               |
| <ul> <li>Hatch, M.</li> <li>Khrustalev, V.V.</li> <li>Bogdanova, T.</li> </ul> | (25)<br>(25)<br>(23)                 | Cloning and characterization of the thyroid iodide transporter                                                                         | Dai, G., Levy, O., Carrasco, N.                                                  | 1996 Nature                          | 797                |
| Subject area                                                                   |                                      | BRAF mutation in thyroid cancer                                                                                                    | Xing, M.                                                                         | 2005 Endocrine-Related Cancer        | 694                |
| Document type                                                                  |                                      | 5                                                                                                    |                                                                                  |                                      |                    |
| Source title                                                                   |                                      | Full Text View at Publisher                                                                                                    |                                                                                  |                                      |                    |
| Keyword                                                                        |                                      | Magnetic nanoparticles: Design and characterization, toxicity and biocompatibility.                                                    | Reddy, L.H., Arias, J.L., Nicolas,                                               | 2012 Chemical Reviews                | 619                |
| Affiliation                                                                    |                                      | 6 pharmaceutical and biomedical applications                                                                                           | J., Couvreur, P.                                                                 |                                      | 0.000              |
| O Belarusian State<br>Medical University<br>O National Cancer                  | (96)<br>(92)                         | Full Text Mew at Publisher                                                                                                    |                                                                                  |                                      | 1                  |
| Institute<br>Turun<br>Yilopistollinen<br>Keskussairaala                        | (60)                                 | <ul> <li>Pentoxifylline: A Review of its Pharmacodynamic and Pharmacokinetic Properties,<br/>7 and its Therapeutic Efficacy</li> </ul> | Ward, A., Clissold, S.P.                                                         | 1987 Drugs                           | 615                |
| 🔿 Nagasaki University                                                          | (56)                                 | Full Text Mew at Publisher                                                                                                    |                                                                                  |                                      |                    |
| O Universita di Pisa                                                           | (50)                                 | Thyroid caroinoma     8                                                                                                    | Sherman, S.I.                                                                    | 2003 Lancet                          | 591                |
| Country/territory                                                              |                                      |                                                                                                    |                                                                                  |                                      |                    |
| O United States                                                                | (935)                                | Full Text Mew at Publisher                                                                                                    |                                                                                  |                                      |                    |
| Germany                                                                        | (318)<br>(276)                       | <ul> <li>BRAF mutation in papillary thyroid cancer: Pathogenic role, molecular bases, and<br/>g clinical implications</li> </ul>       | Xing, M.                                                                         | 2007 Endocrine Reviews               | 534                |

научно-технической и

медицинской

информации.

<u>www.elsevierscience.ru</u>

данных рефератов и

цитирования.

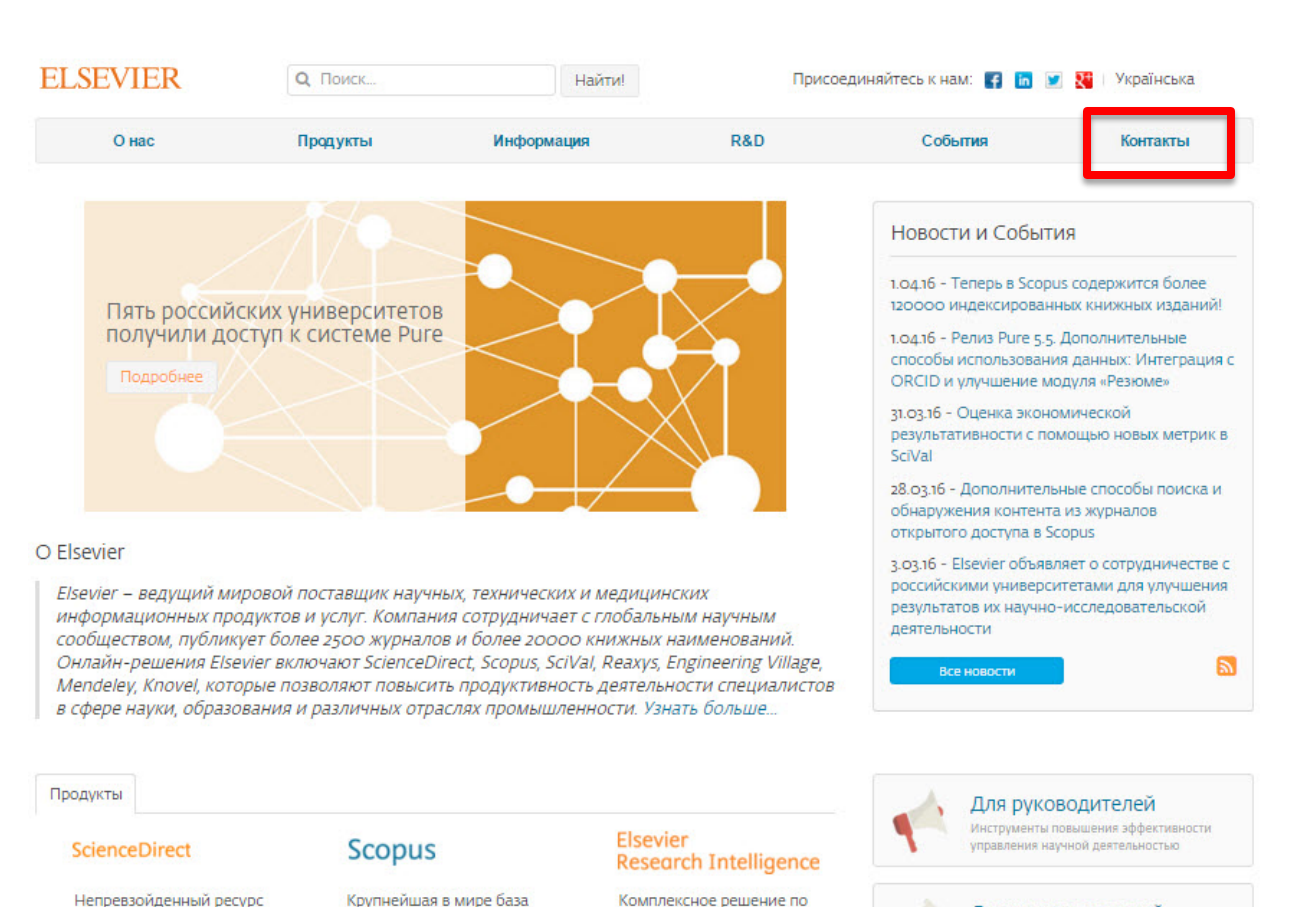

управлению научно-

исследовательской

информацией.

#### Для исследователей

Актуальная научная информация, аналитические инструменты, публикации в международных журналах

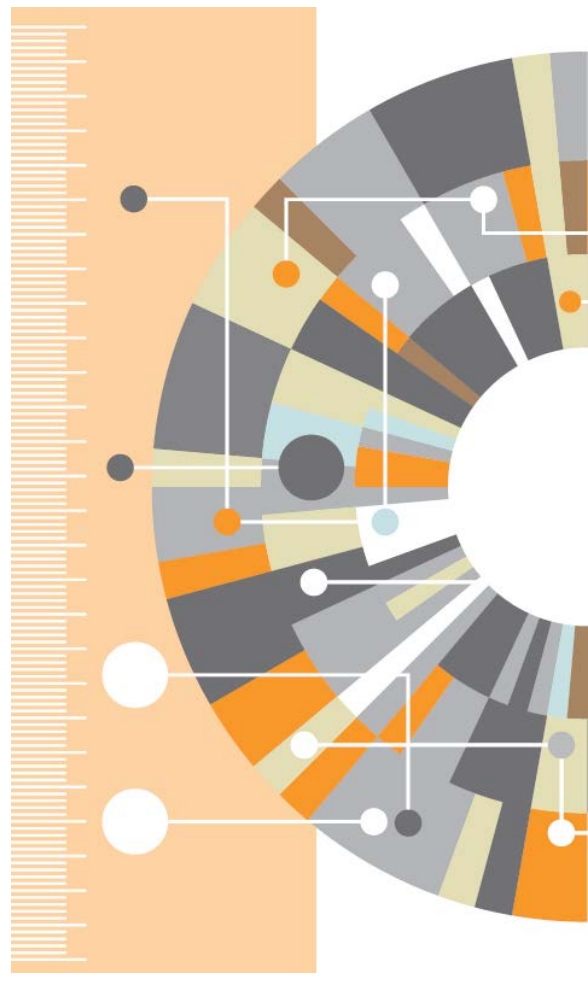